# **Remote Internet Client-Bank for legal persons**

# **USER'S MANUAL**

## **Content:**

| 1. Settings necessary to ensure the System's correct work | 2  |
|-----------------------------------------------------------|----|
| 2. Entering the System                                    | 5  |
| 3. Key re-regeneration                                    | 12 |
| 4. Currency transfer                                      | 16 |
| ,<br>5. Message to the Bank                               | 22 |
| 6. Account statements                                     | 29 |

## 1. Settings necessary to ensure the System's correct work

Attention! You may need to have the administrator rights to complete the setup!

1. <u>Time zone setup</u> (at the bottom right of your desktop, in the notification bar). Set the correct time zone for your region:

| 💼 Date and Time                                                                       |  |  |  |  |  |
|---------------------------------------------------------------------------------------|--|--|--|--|--|
| Date and Time Additional Clocks Internet Time                                         |  |  |  |  |  |
| Date:<br>Wednesday, December 12, 2018<br>Time:<br>11:13:32 AM<br>Change date and time |  |  |  |  |  |
| Time zone                                                                             |  |  |  |  |  |
| (UTC-04:30) Caracas                                                                   |  |  |  |  |  |
| Change time zone                                                                      |  |  |  |  |  |
| Daylight Saving Time is not observed by this time zone.                               |  |  |  |  |  |
| Get more time zone information online<br>How do I set the clock and time zone?        |  |  |  |  |  |
| OK Cancel Apply                                                                       |  |  |  |  |  |

Setting up <u>IE: Tools – Internet options</u>

## 2. <u>Memory protection</u> (Only for Internet Explorer 8 or lower!)

With the purpose that nothing prevented the Active X installation, it is necessary to uncheck the "Enable memory protection..." to reduce the risk of hacker attacks.

Opening Internet Explorer and going to the Settings: <u>Tools – Internet options – Advanced</u>

| General                                                                                                    | Security       | Privacy    | Content     | Connections               | Programs   | Advance  |
|----------------------------------------------------------------------------------------------------|----------------|------------|-------------|---------------------------|------------|----------|
| Setting                                                                                                    | 5              |            |             |                           |            |          |
| Security Allow active content from CDs to run on My Computer* Allow active content to run in files on My Computer* Allow software to run or install even if the signature is inv. Check for publisher's certificate revocation Check for signatures on downloaded programs Do not save encrypted pages to disk Empty Temporary Internet Files folder when browser is clc Enable DOM Storage Enable Integrated Windows Authentication* Enable memory protection to help mitigate online attacks* Enable native XMLHTTP support Enable SmartScreen Filter |                |            |             |                           |            |          |
| *Tal                                                                                                    | kes effect     | after you  | restart Int | ernet Explorer<br>Restore | advanced s | settings |
| Reset I                                                                                                    | the Television | plorer sec |             |                           | -          |          |
| D -                                                                                                    | THE LOCATOR    | E HYDLOYOF | E COLLIDOR  | TO FOOL OF SUIT           |            |          |

To display the Bank's website and its content properly https://dbo.efbank.ru please add it to the <u>«Trusted sites»: Tools – Internet options - Security</u>

| Internet Options                                                                                                    |  |  |  |  |  |  |
|----------------------------------------------------------------------------------------------------|--|--|--|--|--|--|
| General Security Privacy Content Connections Programs Advanced                                                                                                    |  |  |  |  |  |  |
| Select a zone to view or change security settings.                                                                                                    |  |  |  |  |  |  |
| Internet Local intranet Trusted sites Restricted sites                                                                                                    |  |  |  |  |  |  |
| Trusted sites                                                                                                    |  |  |  |  |  |  |
| This zone contains websites that you<br>trust not to damage your computer or<br>your files.<br>You have websites in this zone.                                                                                                    |  |  |  |  |  |  |
| Security level for this zone                                                                                                    |  |  |  |  |  |  |
| Allowed levels for this zone: All                                                                                                    |  |  |  |  |  |  |
| -       Low         -       - Minimal safeguards and warning prompts are provided         -       - Most content is downloaded and run without prompts         -       - All active content can run         -       - Appropriate for sites that you absolutely trust |  |  |  |  |  |  |
| Enable Protected Mode (requires restarting Internet Explorer)                                                                                                    |  |  |  |  |  |  |
| Custom level Default level                                                                                                    |  |  |  |  |  |  |
|                                                                                                    |  |  |  |  |  |  |
| Reset all zones to default level                                                                                                    |  |  |  |  |  |  |
|                                                                                                    |  |  |  |  |  |  |
|                                                                                                    |  |  |  |  |  |  |
| OK Cancel Apply                                                                                                    |  |  |  |  |  |  |
|                                                                                                    |  |  |  |  |  |  |
| Trusted sites                                                                                                    |  |  |  |  |  |  |
|                                                                                                    |  |  |  |  |  |  |
| You can add and remove websites from this zone. All websites in this zone will use the zone's security settings.                                                                                                    |  |  |  |  |  |  |
| Add this website to the zone:                                                                                                    |  |  |  |  |  |  |
| https://dbo.efbank.ru/online                                                                                                    |  |  |  |  |  |  |
| Websites                                                                                                    |  |  |  |  |  |  |
|                                                                                                    |  |  |  |  |  |  |
| https://dbo.efbank.ru                                                                                                    |  |  |  |  |  |  |
| https://elf.faktura.ru                                                                                                    |  |  |  |  |  |  |
|                                                                                                    |  |  |  |  |  |  |
|                                                                                                    |  |  |  |  |  |  |
| Require server verification (https:) for all sites in this zone                                                                                                    |  |  |  |  |  |  |
|                                                                                                    |  |  |  |  |  |  |
| Close                                                                                                    |  |  |  |  |  |  |
|                                                                                                    |  |  |  |  |  |  |

3. Then, it is necessary to set up the <u>security level</u> for trusted sites as **«Low» and disable the Protected Mode:** 

| Internet Options                                                                                                    |  |  |  |  |  |
|----------------------------------------------------------------------------------------------------|--|--|--|--|--|
| General Security Privacy Content Connections Programs Advanced                                                                                                    |  |  |  |  |  |
| Select a zone to view or change security settings.                                                                                                    |  |  |  |  |  |
| Trusted sites                                                                                                    |  |  |  |  |  |
| This zone contains websites that you<br>trust not to damage your computer or<br>your files.<br>You have websites in this zone.                                                                            |  |  |  |  |  |
| Security level for this zone                                                                                                    |  |  |  |  |  |
| Allowed levels for this zone: All                                                                                                    |  |  |  |  |  |
| Low<br>- Minimal safeguards and warning prompts are provided<br>- Most content is downloaded and run without prompts<br>- All active content can run<br>- Appropriate for sites that you absolutely trust |  |  |  |  |  |
| Enable Protected Mode (requires restarting Internet Explorer)                                                                                                    |  |  |  |  |  |
| Custom level Default level                                                                                                    |  |  |  |  |  |
| Reset all zones to default level                                                                                                    |  |  |  |  |  |
|                                                                                                    |  |  |  |  |  |
| OK Cancel Apply                                                                                                    |  |  |  |  |  |

4. Turning off the pop-up blocker in **Tools – Internet Options – Privacy:** 

|   | Internet Options                                                                                                    | × |  |  |  |  |  |  |  |
|---|----------------------------------------------------------------------------------------------------|---|--|--|--|--|--|--|--|
|   | General Security Privacy Content Connections Programs Advance                                                                                                    | ł |  |  |  |  |  |  |  |
|   | Settings                                                                                                    |   |  |  |  |  |  |  |  |
|   | Select a setting for the Internet zone.                                                                                                    |   |  |  |  |  |  |  |  |
|   | Medium                                                                                                    |   |  |  |  |  |  |  |  |
|   | <ul> <li>Blocks third-party cookies that do not have a compact privacy policy</li> <li>Blocks third-party cookies that save information that can be used to contact you without your explicit consent</li> <li>Restricts first-party cookies that save information that can be used to contact you without your implicit consent</li> </ul> |   |  |  |  |  |  |  |  |
|   |                                                                                                    |   |  |  |  |  |  |  |  |
|   | Never allow websites to request your     physical location     Clear Sites                                                                                                    |   |  |  |  |  |  |  |  |
|   | Popup Blocker                                                                                                    |   |  |  |  |  |  |  |  |
| ( | Turnon Pop-up Blocker Settings                                                                                                    |   |  |  |  |  |  |  |  |
|   | Disable toolbars and extensions when InPrivate Browsing starts                                                                                                    |   |  |  |  |  |  |  |  |
|   |                                                                                                    |   |  |  |  |  |  |  |  |
|   | OK Cancel Apply                                                                                                    |   |  |  |  |  |  |  |  |

# 2. Entering the System

1. To enter the System please write in the Internet Explorer's address bar: <u>https://dbo.efbank.ru/online</u>

| 🖉 RBS BS-Client - Windows Internet Explorer                                                                          |                                              |
|----------------------------------------------------------------------------------------------------|----------------------------------------------|
| 🌀 🕞 💌 🙋 https://dbo.efbank.ru/v10/s/bsi.dll?T=RT_1Loader.Load 🛛 🚽 🔒 Joint Stock Commercial Bank Evrofinan 💽 😏 🔀 Bing |                                              |
| Archivo Edición Ver Eavoritos Herramientas Ayuda                                                                     |                                              |
| 👷 Favoritos 🎉 RBS BS-Client                                                                                          | Seguridad - Herramientas - 🕢 - **            |
| Pyccкий язык     About the system     How to become a bank customer?     Rates                                       | • <u>Security</u>                            |
| Welcome to the BS-Client system!                                                                                     |                                              |
| Log in     Log in                                                                                                    | incorrectly!                                 |
| Select organization                                                                                                  |                                              |
| Select bank subdivision                                                                                              |                                              |
| Additional authorization                                                                                             |                                              |
|                                                                                                    |                                              |
|                                                                                                    |                                              |
|                                                                                                    |                                              |
| BSS LLC                                                                                                    | Technical support:<br>Tel.: +7 495 967 81 71 |
| An rights reserved e-mail:                                                                                           | 28 (C + 100% + 1                             |

2. Upon your first login the Active X components' installation is required. To install these components, you may need to have the **administrator rights**.

| + + Altps://onli         | line.efbank.ru/v21/s/bsi.dll?t=RT_1loade 🔎 🖌 🔒 AO AKB Evrofinance 🖒 🧔 RBS BS-Client 🛛 🗙                                                                                         | ₼ ☆ ऄ                             |
|--------------------------|----------------------------------------------------------------------------------------------------|-----------------------------------|
|                          | • <u>Русский язык</u> • <u>About the system</u> • <u>How to become a bank customer?</u> • <u>Rates</u> • <u>Security</u>                                                        | 2                                 |
|                          | Log in       Melcome to the BS-Client system!         Select organization       Select bank subdivision         Additional authorization       Melcome to the BS-Client system! |                                   |
| BSS"LLC<br>All rights re | /ebsite wants to install the following add-on: 'BSS ActiveX library v.3.17.8.980' from 'BSS LLC'. What's the risk?                                                              | support:<br>97-81-71<br>efbank.ru |

If any difficulties in the Active X elements' installation, please set up **Internet Explorer** according to the described in numeral 1 of this manual or consult your Company's system administrator. Installing Active X elements:

3. After installation of all necessary components a window appears inviting you to enter login and password received from the Bank:

| <ul> <li>Log in<br/>Select organization<br/>Select bank subdivision<br/>Additional authorization</li> </ul> | Welcome to the BS-Client system!         ATTENTION We dvise that you use the SECURE AUTHORIZATION functionality of the taske of your safety         Disable secure authorization         Enter your loan and password:         Login         Salut0         Password |
|----------------------------------------------------------------------------------------------------|----------------------------------------------------------------------------------------------------|
| <u>855</u>                                                                                                  | Secured<br>by<br>Otherice<br>2018-12-12                                                                                                    |

4. Upon your first successful login the System will immediately require you to change the password received form the Bank:

| RBS BS-Client - Windows Internet Explorer                                               |                                                                                                    |                    |
|-----------------------------------------------------------------------------------------|----------------------------------------------------------------------------------------------------|--------------------|
| Archivo Edición Ver Esvoritos Herramientas Avuda                                        |                                                                                                    |                    |
| Favoritos ARBS BS-Client                                                                | 🐴 🔹 🗟 🗸 🖃 👼 🔹 Página 🗸 Seguridad – Herramientas                                                                                                    | • 🔞 • »            |
| • <u>Pyo</u>                                                                            | сский язык • About the system • How to become a bank customer? • Rates • Security                                                                                                    | 2                  |
| Log in     Select organization     Select bank subdivision     Additional authorization | Welcome to the BS-Client system!         ATENTON We advise that you use the SECURE AUTHORIZATION functionality         Vertice advise well         Image: advise de página well         Image: advise de página we | ort:<br>171<br>eru |
| 🛃 Inicio 💫 🖉 🚳 Doc1.doc - Microsoft                                                     | 🌈 RBS BS-Client - Wind ES 🔇 🚼 🛒 🕘 🕵                                                                                                    | 2:30               |

New password must contain from 6 to 10 symbols:

| RBS BS-Client - Windows Internet Explorer                                                                                    |                                                                                                    |                                                                                                    |                                                                      |
|----------------------------------------------------------------------------------------------------|----------------------------------------------------------------------------------------------------|----------------------------------------------------------------------------------------------------|----------------------------------------------------------------------|
| C C T I I I I I I I I I I I I I I I I I                                                                                      | Y 🔒 Joint Stock Commerc 🚱                                                                                                    | 😽 🗙 🔁 Bing                                                                                                    | <b>ب</b> و                                                           |
| <u>A</u> rchivo <u>E</u> dición <u>V</u> er <u>F</u> avoritos <u>H</u> erramientas                                           | Ayuda                                                                                                    |                                                                                                    |                                                                      |
| 📌 Favoritos 🌈 RBS BS-Client                                                                                                  | <u>6</u> - 6                                                                                                    | 🛚 🕆 🖃 🖶 🔻 <u>P</u> ágina 🕶 <u>S</u> eguridad 🕶 H                                                                                    | erramien <u>t</u> as 🛛 🕢 👻                                           |
| <ul> <li>Русский з</li> </ul>                                                                                                | азык • <u>About the</u> • <u>How t</u><br>system custome                                                                                                    | to become a bank • <u>Rates</u> • <u>s</u><br>er?                                                                                   | Security 🕜                                                           |
| Log in     Select organization     Select bank subdivision     Additional authorization      BSS*LLC     All rights reserved | Welcome<br>ATTENTION! We advise that yo<br>for the sake of your safety<br>IF Disable secure authorization<br>Old password<br>New password<br>Confirm new password | e to the BS-Client system!<br>bu use the SECURE AUTHORIZATION function<br>on<br>••••••••<br>•••••••<br>•••••••<br>•••••••<br>•••••• | tionality<br>t<br>mical support:<br>495 967 81 71<br>gevrofinance.ru |

Then the System shall install the remaining Active X components:

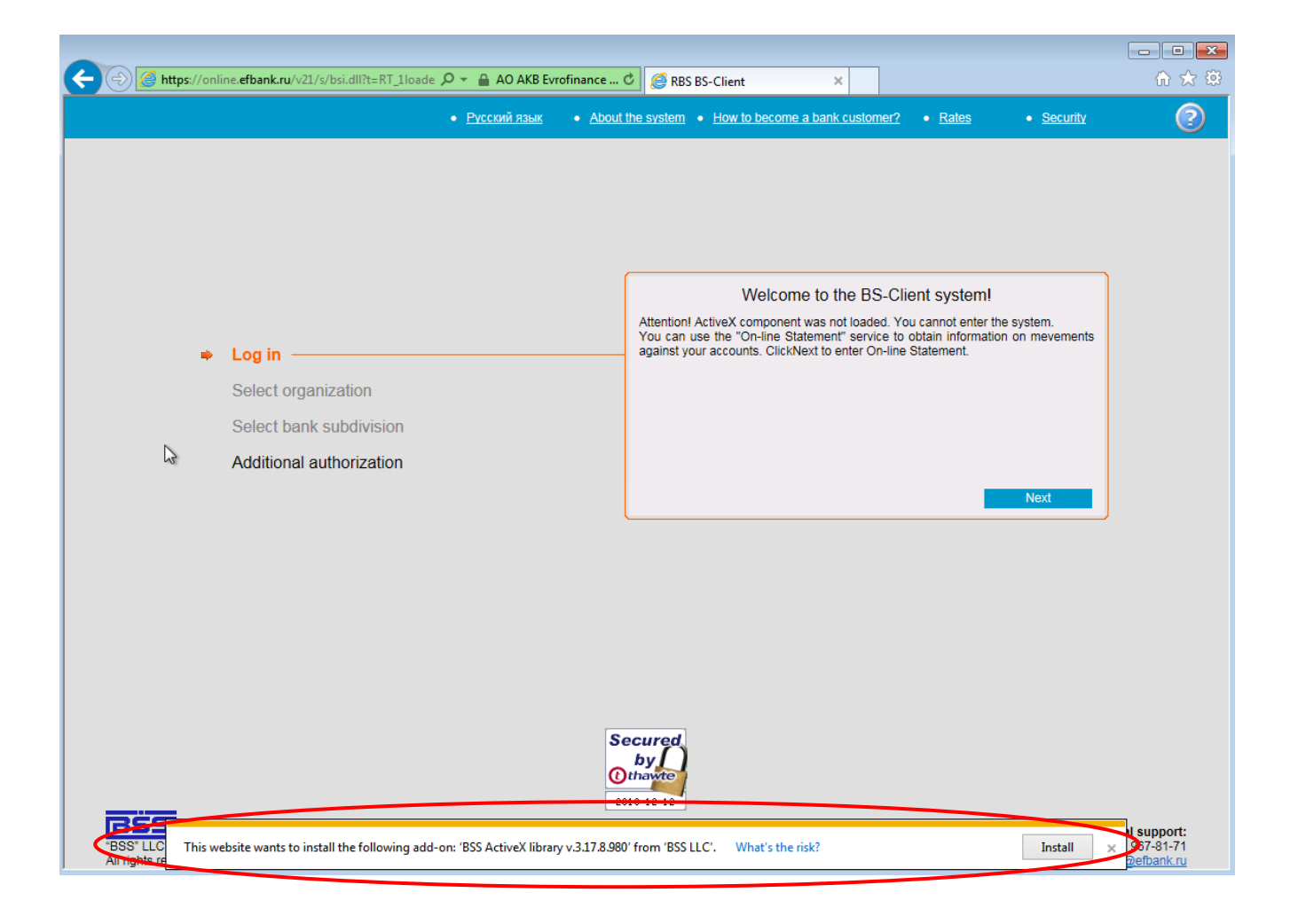

5. Now you can enter the System with your new individual password:

| 🖉 RBS BS-Client - Windows Internet Explorer                                                                                  |                                                                                                    |                                                                                                    |                                              |
|----------------------------------------------------------------------------------------------------|----------------------------------------------------------------------------------------------------|----------------------------------------------------------------------------------------------------|----------------------------------------------|
| C C C K K K K K K K K K K K K K K K K K                                                                                      | Y 🔒 Joint Stock Commerc 🗟 🛃                                                                                                    | Bing                                                                                                    | <b>₽</b> •                                   |
| <u>A</u> rchivo <u>E</u> dición <u>V</u> er <u>E</u> avoritos <u>H</u> erramientas                                           | Ayuda                                                                                                    |                                                                                                    |                                              |
| 🚖 Favoritos 🏉 RBS BS-Client                                                                                                  |                                                                                                    | 👻 🖃 🖶 🝷 Página 👻 Seguridad 👻 Herra                                                                                                    | amien <u>t</u> as 🛛 🕡 🗸 🎇                    |
| • <u>Русский з</u>                                                                                                    | • <u>About the</u> • <u>How to l</u><br>aзык <u>system</u> <u>customer?</u>                                                                                         | <u>become a bank</u> • <u>Rates</u> • <u>Sec</u>                                                                                                  | curity ②                                     |
| Log in     Select organization     Select bank subdivision     Additional authorization      BSS*LLC     All rights reserved | Welcome to<br>ATTENTION! We advise that you<br>for the sake of your safety<br>I Disable secure authorization<br>Enter your login and password:<br>Login<br>Password | o the BS-Client system!<br>use the SECURE AUTHORIZATION function<br>salut0<br>•••••••<br>Next<br>Technic<br>Tel.: +7 49<br>e-mail: support dbo@ev | cal support:<br>15 967 81 71<br>rofinance.ru |

6. On the next step it is necessary to write paths for key carrier.

Insert the USB drive received from the Bank and see the symbol, under which the drive appears in the System. **The USB drive must be inserted during all the work session.** 

| RBS BS-Client - Windows Internet Explore                                           | er                                                                                                    |                                    |
|------------------------------------------------------------------------------------|----------------------------------------------------------------------------------------------------|------------------------------------|
| 🕞 🗢 💌 👔 https://dbo.efbank.ru/v10/s/t 💌                                            | 🔒 Joint Stock Co 🔯 😽 🗙 🔽 Bing                                                                                        | <b>₽</b> -                         |
| <u>A</u> rchivo <u>E</u> dición <u>V</u> er <u>F</u> avoritos <u>H</u> erramientas | Ayuda                                                                                                    |                                    |
| 🚖 Favoritos 🏾 🏀 RBS BS-Client                                                      | 👔 🔹 🗟 🔹 🖃 👘 🝷 <u>P</u> ágina 🗾 Segurida                                                                              | ,d → Herramien <u>t</u> as → 🔞 → 🎇 |
|                                                                                    | About the      How to become a bank     System <u>customer?</u>                                                      | • <u>Security</u> 📀                |
|                                                                                    |                                                                                                    |                                    |
|                                                                                    |                                                                                                    |                                    |
|                                                                                    |                                                                                                    |                                    |
|                                                                                    | Additional authorization is required to enter the system.                                                            |                                    |
|                                                                                    | Please select abonent of additional authorization:                                                                   |                                    |
| 🗸 Log in                                                                           | @ DS OpenSSL SALUT LTD. (1 sign)                                                                                     |                                    |
| <ul> <li>Select organization</li> </ul>                                            |                                                                                                    |                                    |
| <ul> <li>Select bank subdivision</li> </ul>                                        | Test session with check of DS keys will be conducted.<br>You can set up crypto-parameters of your key carriers here. |                                    |
| Additional authorization –                                                         |                                                                                                    |                                    |
|                                                                                    |                                                                                                    | Next                               |
|                                                                                    |                                                                                                    |                                    |
|                                                                                    |                                                                                                    |                                    |
| BSS*11.C                                                                           | -                                                                                                    | Technical support:                 |
| All rights reserved                                                                | e-mail: <u>support</u>                                                                                               | dbo@evrofinance.ru                 |
|                                                                                    | Sitios de confianza                                                                                                  | - 🔩 - 🔍 100% - 📑                   |

You should specify paths to the keys on your pen drive through «here»:

In the line Private key file, through pressing the button "Review" enter the USB drive and select file with **.key** extension. In the line Public key file, through pressing the button "Review", enter the USB drive and select file with **.cer** extension. In the remaining lines you should only change the symbol according to your USB drive symbol.

| Select abonent:                                     |              |
|-----------------------------------------------------|--------------|
| OS OpenSSL SALUT LTD. (1 sign)                      |              |
| Key carrier parameters:                             |              |
| Private key file                                    | F:\key14.key |
| Public key file                                     | F:\key14.cer |
| Folder for the register of certificates             | FARONENTS    |
| Folder for Certificate Authorities'<br>certificates | (F:\ca)      |
| Folder for certificate revocation lists             | F:\crl .     |
| RND file                                            | F:\@rand     |
| Select where to store its parameters:               |              |
| <ul> <li>Bank server</li> </ul>                     |              |
| C Local workstation                                 |              |

7. Then you can successfully access the main page of the System:

| 🖉 RBS BS-Client - Windows Internet Explorer                                                                         |                                                                                       |                                            |                        |                      |                              |               |                       |      |
|----------------------------------------------------------------------------------------------------|---------------------------------------------------------------------------------------|--------------------------------------------|------------------------|----------------------|------------------------------|---------------|-----------------------|------|
| 🕢 💽 💌 🖻 https://doo.efbank.ru/v10/s/bsi.dl?T=RT_1Loader.Load 🗹 🔒 Joint Stock Commercial Bank Evrofinan 🗟 😏 🗙 🖸 Bing |                                                                                       |                                            |                        |                      |                              |               |                       |      |
| Archivo Edición Ver Eavoritos Herramientas Ayuda                                                                    |                                                                                       |                                            |                        |                      |                              |               |                       |      |
| 🚖 Favoritos 🏾 🏀 RBS BS-Client                                                                                       |                                                                                       |                                            | 👌 • 🔊 · 🗉              | 1 🖶 🝷 <u>P</u> ágir  | na <del>v</del> <u>S</u> egu | ridad 👻 Herra | imien <u>t</u> as + 🌘 | Ø• " |
|                                                                                                    |                                                                                       |                                            |                        |                      |                              | 6             | <u>\</u>              |      |
|                                                                                                    |                                                                                       |                                            |                        |                      |                              | Le Ce         | )                     |      |
| Moscow<br>SALUT LTD.                                                                                                | Salut 1,<br>Welcome to                                                                | the BS-Client system!                      |                        |                      |                              |               |                       |      |
| Main Page     Documents     Currency Transfer                                                                       | Last connection: 10.05.2012, 16:03<br>[EXTIP: 192.168.78.77][IP: 192.168.             | :42.2200<br>78.77][MAC: 00-1C-C4-22-3A-38] |                        |                      |                              |               |                       |      |
| <ul> <li></li></ul>                                                                                                 | Caution!<br>Documents drawn up before 14:00 15.05.2012 will be posted on 15.05.2012 ! |                                            |                        |                      |                              |               |                       |      |
| Statement     Free Bank Document     Archives                                                                       | Caution!<br>You have new messages from the                                            | bank. Number of new messages:              | 25. You can view the r | messages <u>here</u> |                              |               |                       |      |
| Currency Transfer                                                                                                   | Organizations' accoun                                                                 | ts                                         |                        |                      |                              |               |                       |      |
| Cancellation Request                                                                                                | Quantity of accounts matching                                                         | g the query: 5. Shown: 1-5                 |                        |                      |                              |               |                       |      |
| Statement                                                                                                    | Organization                                                                          | Act                                        | count ≠2               | Balance              | Currency                     | As of         | Spec. typ             | pe   |
| Directories                                                                                                    | SALUT LTD.                                                                            | 40702810                                   | 100011100011           | 1 000 000.00         | RUR                          |               | a/c                   |      |
| Corporate                                                                                                    | SALUT LTD.                                                                            | 40702840                                   | 100005430039           | 0.00                 | USD                          | 03.04.2012    | a/c                   |      |
| Russian Banks                                                                                                    | SALUT LTD.                                                                            | 40702840                                   | 200005430191           | 1 000 000 00         | 050                          | 04.04.2012    | a/c                   |      |
| Foreign Banks                                                                                                    | SALUT LTD                                                                             | 40702040                                   | 000011100011           | 0.00                 | FIID                         | 04 04 2012    | a/c                   |      |
| · Countries                                                                                                    | SALUT LID.                                                                            | 40102010                                   | 000003430130           | 0.00                 | LOIN                         | 04.04.2012    | arc                   |      |
| Technical support:<br>Tel: +7 495 967 81 71<br>e-mail: support_dbo@evrofinance.ru                                   |                                                                                       |                                            |                        |                      |                              |               |                       |      |
| Listo                                                                                                    |                                                                                       |                                            |                        | 🗸 Sitios de co       | nfianza                      |               | 🔍 100%                | •    |

In the Main page's workspace, you will find the account list and actualized balances:

| RBS BS-Client - Windows Internet                                                                                                    | Explorer                                                                                                    |                                                                                                    |                                                         |                                             |                                                 |                                                      |
|----------------------------------------------------------------------------------------------------|----------------------------------------------------------------------------------------------------|----------------------------------------------------------------------------------------------------|---------------------------------------------------------|---------------------------------------------|-------------------------------------------------|------------------------------------------------------|
| - + In https://ilo.efbank.nu/vi                                                                                                    | ninghan dil 1-41 ji kondar Jana 💌 🔒 Jos                                                                      | t Stock Commercial Bank Evrofinan 📄 🔩                                                                                               | X Ztro                                                  |                                             |                                                 | Q                                                    |
| Archevo Edición yer Eavoritos Herri                                                                                                    | amentas Ayuda                                                                                                |                                                                                                    |                                                         |                                             |                                                 |                                                      |
| Pavoritos                                                                                                    |                                                                                                    | <b>⊡</b> • ⊠                                                                                                    | 🖂 🛞 + E49                                               | na• ≲egu                                    | ridad - Herr                                    | amierijas • 🌒 •                                      |
| 855                                                                                                    |                                                                                                    |                                                                                                    |                                                         |                                             | (                                               |                                                      |
| Moscow<br>SALUT LTD<br>Main Page<br>Documents<br>III Courteouy Transfer                                                                       | Salut 1,<br>Welcome to the<br>Last connection: 10.05.2012, 16.03.42,<br>EXTP: 192.168.76.77(3P: 192.168.78.7 | BS-Client system!<br>2200<br>78MAC: 00-10-04-22-34-38                                                                               |                                                         |                                             |                                                 |                                                      |
| Cancellation Request Documents from Bank     Statement     Free Bank Document                                                                 | Caution!<br>Documents drawn up before 14:00 15.0<br>Caution!<br>You have new measures from the hard          | IS 2012 will be posted on 15.05.20121                                                                                               | The messages here                                       |                                             |                                                 |                                                      |
| Archives<br>Currency Transfer<br>Free Document<br>Concellation Request                                                                        | Organizations' accounts<br>Quantity of accounts matching the                                                 | e query: 5. Shown: 1-5                                                                                                    | a lobus                                                 |                                             |                                                 |                                                      |
| Statement<br>Statement<br>Free Bank Document<br>Directories<br>Corporate<br>- Russian Banks<br>- Foreign Banks<br>- Countries<br>- Currencies | Organization<br>SALUT LTD<br>SALUT LTD<br>SALUT LTD<br>SALUT LTD<br>SALUT LTD                                | Accessed +3<br>40702510100011100011<br>40702540100005430039<br>40702540200005430191<br>40702840400011100011<br>40702978900005430198 | Balance<br>1 000 000.00<br>0.00<br>1 000 000.00<br>0.00 | Cutrency<br>RUR<br>USD<br>USD<br>USD<br>EUR | Aa.of<br>03.04.2012<br>04.04.2012<br>04.04.2012 | Spec. type<br>a/c<br>a/c<br>a/c<br>a/c<br>a/c<br>a/c |
| Technical support:<br>TeL +7.495.967.61.71<br>e-mail:support_dboggevrofinance.ru                                                              |                                                                                                    |                                                                                                    |                                                         |                                             |                                                 |                                                      |
| ito                                                                                                    |                                                                                                    |                                                                                                    | Stics de co                                             | onfianca                                    | 14.                                             | 100%                                                 |

To move to other menu items, documents and directories, please use sections in the left bar:

| 🔆 🔕 🔹 😰 https://ito-efbank.ru/-                                                                                                    | Illinghus of T-RT_Rissour Line 💌 🔒 Joint Stock (                                                                                                    | Commercial Bank Evrofinan 🔂 +9                                                            | X Ztro           |          |              |               |
|----------------------------------------------------------------------------------------------------|----------------------------------------------------------------------------------------------------|-------------------------------------------------------------------------------------------|------------------|----------|--------------|---------------|
| Archivo Edición yer Envoritos Her                                                                                                    | amientas Aguda                                                                                                    |                                                                                           |                  |          |              |               |
| Favoritos                                                                                                    |                                                                                                    | <b>⊡</b> • ⊠                                                                              | 🖂 👼 • E60        | na• ≲egu | ridad - Herr | amierijas • 🌒 |
| 665                                                                                                    |                                                                                                    |                                                                                           |                  |          | 6            | Ò             |
| Mascow<br>set in fit mo<br>Main Page<br>Documents<br>IS Currency Transfer                                                                                                    | Salut 1,<br>Welcome to the BS-C<br>Last connection: 10.05.2012, 16.03:42.2200<br>[EXTP: 192:168.76.77]P: 192:163.76.77]MAC                                                               | Client system!<br>00-16-64-22-34-36)                                                      |                  |          |              |               |
| Free Document     Cancellation Request     Documents from Bank     Statement     Free Bank Document     Archives     Currency Transfer     Free Document     Cancellation Request | Cautoni<br>Documents drawn up before 14:00 15:05:2012 of<br>Cautoni<br>You have new messages from the bank. Numbe<br>Organizations' accounts<br>Quantity of accounts matching the query: | will be posted on 15.05.2012 !<br>r of new messages: 25. You can view th<br>5. Shown: 1-5 | he messages bere |          |              |               |
| Statement                                                                                                    | Organization                                                                                                    | Assaut *1                                                                                 | Dalance          | Cutrency | Aa.of        | Spec. Nor     |
| Free Bank Document                                                                                                    | SALUT LTD.                                                                                                    | 40702810100011100011                                                                      | 1 000 000.00     | RUR      |              | a/c           |
| E Corporate                                                                                                    | SALUT LTD                                                                                                    | 40702540100005430039                                                                      | 0.00             | USD      | 03.04.2012   | a/c           |
| Russian Banks                                                                                                    | SALUT LTD.                                                                                                    | 40702840200005430191                                                                      | 0.00             | USD      | 04.04.2012   | a/c           |
| Foreign Banks                                                                                                    | SALUT LTD.                                                                                                    | 40702040400011100011                                                                      | 1 000 000 00     | ELID     | 04.04.5015   | alc<br>alc    |
| · Countries                                                                                                    | -                                                                                                    |                                                                                           |                  | -esin    |              |               |
| Tel: +7 495 967 81 71<br>e-mail:support_dbo@evrolinance.ru                                                                                                    |                                                                                                    |                                                                                           |                  |          |              |               |

There are 4 main sections in the left bar: Documents, Documents from Bank, Archives and Directories, and Tools:

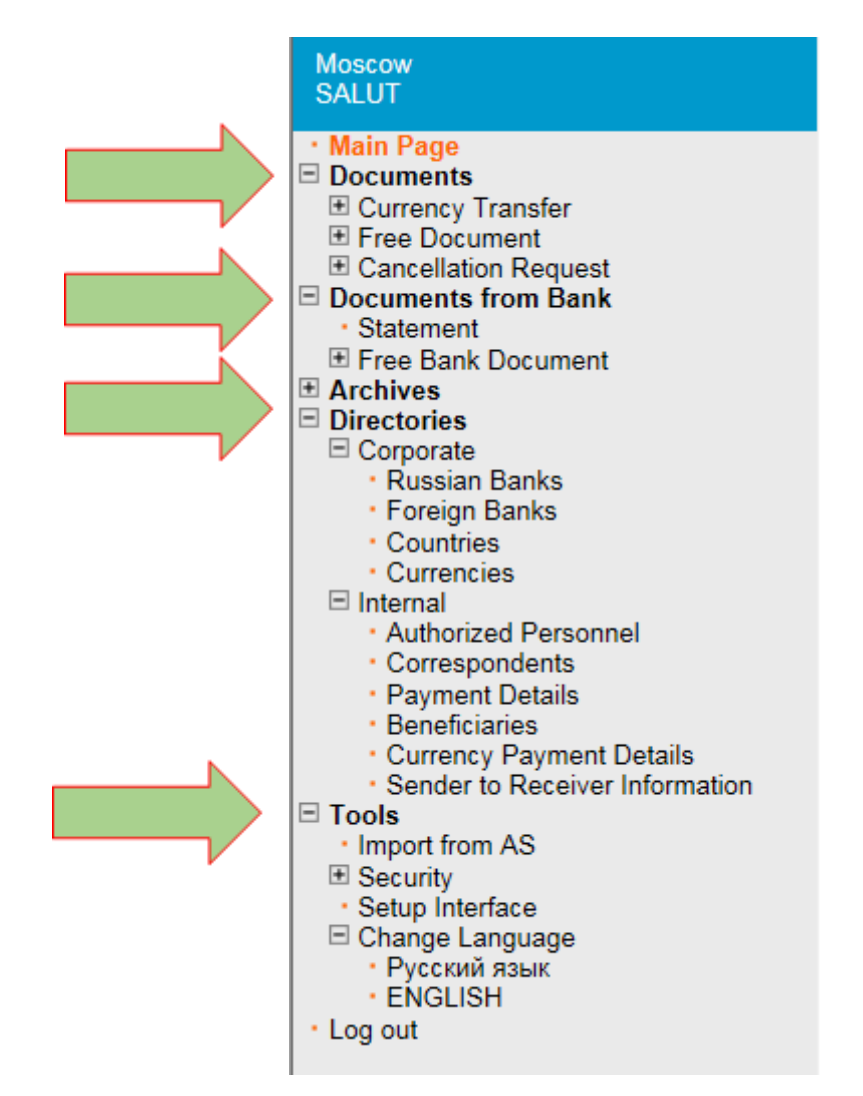

## 3. Key re-regeneration

To continue your work in the System with the purpose to create and send financial documents to the Bank, you have to re-regenerate technological keys received from the Bank.

Attention! You should start and finish this process on the same computer!

Going to the section **Tools** – **Security** – **Regenerate Keys Set** – **Profiles** and creating request to re-regenerate the selected abonent. To make this, please press the button "Send re-generation request":

| Attps://dbo.efbank.ru/v10/s/bsi.dl                                                                                                    | III?T=RT_1Loader.Loac 💌 🏪 Joint S                                                                                                    | Stock Commercial Bank Evro                                                                                                    | ofinan 🗟 👉 🗙 💽                                                                                                    | Bing                                                |
|----------------------------------------------------------------------------------------------------|----------------------------------------------------------------------------------------------------|----------------------------------------------------------------------------------------------------|----------------------------------------------------------------------------------------------------|-----------------------------------------------------|
| Archivo Edición Ver Eavoritos Herramientas                                                                                                    | Ayuda                                                                                                    |                                                                                                    |                                                                                                    |                                                     |
| Favoritos @RBS BS-Slient                                                                                                    |                                                                                                    |                                                                                                    | 👌 • 🔊 - 🖃 🖶                                                                                                    | ▼ <u>P</u> ágina ▼ <u>S</u> eguridad ▼              |
| 855                                                                                                    | A A & &                                                                                                    |                                                                                                    |                                                                                                    |                                                     |
| $\smile$                                                                                                    | Genegation/Re-ge                                                                                                    | enerating of keys                                                                                                    | set                                                                                                    |                                                     |
| Moscow<br>SALUT LTD.                                                                                                    | The table below contains in<br>Depending on the status of<br>- "original generation requir<br>- "being used" - go to the K                                                                                             | information on available sta<br>f your set of keys, the follo<br>ired" - go to the form of a ka<br>Sev Regeneration Request                                                                                                    | tuses of abonents' sets of key<br>wing actions are performed by<br>eys generation request;<br>screen:                                                                | s.<br>double-click:                                 |
| Authorized Personnel     Correspondents     Payment Details                                                                                                    | <ul> <li>"primary re-generation is</li> <li>"scheduled re-generation</li> <li>"accepted by bank" - you</li> </ul>                                                                                                    | required" - go to the Key R<br>n is required" - go to the Ke<br>ur Key Regeneration Reque                                                                                                    | legeneration Request screen;<br>y Regeneration Request scree<br>st is being processed by the b                                                                       | ı;<br>ınk;                                          |
| Beneficiaries     Currency Payment Details     Sender to Receiver Information                                                                                                    | <ul> <li>"received new certificate</li> <li>"received refusal to regis"</li> </ul>                                                                                                    | e" - go to the screen for red<br>ster" - view the message re                                                                                                    | ceipt of a new certificate;<br>easoning the refusal to record t                                                                                                    | he certificate.                                     |
| Beneficiaries     Currency Payment Details     Sender to Receiver Information     Import from AS     Deserve                                                                                                    | - received new certificate<br>- "received refusal to regis<br>Select abonent for re-ger<br>Abonent                                                                                                    | e" - go to the screen for rec<br>ster" - view the message re<br>neration<br>Id                                                                                                    | eipt of a new certificate;<br>assoning the refusal to record to<br>Cryptographic<br>provider                                                                         | he certificate.<br>Status                           |
| Beneficiaries     Currency Payment Details     Sender to Receiver Information     Tools     Import from AS     Security     Regenerate Keys Set     Profiles                                                                                                    | - received new certificate     - "received refusal to regis Select abonent for re-ger     Abonent DS OpenSSL SALUT LTD. (1 sign)                                                                                       | e" - go to the screen for rec<br>ster" - view the message re<br>neration<br>Id<br>1CB35F000000EE000056                                                                                                    | eipt of a new certificate;<br>easoning the refusal to record to<br>Cryptographic<br>provider                                                                         | he certificate.<br>Status<br>being used             |
| Beneficiaries     Currency Payment Details     Sender to Receiver Information     Tools     Import from AS     Security     Regenerate Keys Set <i>Profiles</i> Regenerate Request     New 1                                                                                                    | - received new certracter     - received refusal to regis Select abonent for re-ger     Abonent DS OpenSSL SALUT LTD. (1 sign) Signature parameters                                                                    | e <sup>2+</sup> - go to the screen for rec<br>ster <sup>2</sup> - view the message re<br>neration<br>Id<br><u>1CB36F000000EE00008E</u>                                                                                                    | cept of a new certificate;<br>assoning the refusal to record to<br>Cryptographic<br>provider                                                                         | he certificate.<br>Status<br>being used             |
| Beneficiaries     Currency Payment Details     Sender to Receiver Information     Tools     Import from AS     Security     Regenerate Keys Set <i>Profiles</i> Regeneration Request     · New     Signed 0     Processing 1                                                                        | - received new certratoregie - received refusation regie Select abonent for re-gen Abonent DS OpenSSL SALUT LTD. (1 sign) Signature parameters Profile name                                                            | e <sup>2+</sup> - go to the screen for ret<br>ster" - view the message re<br>neration<br>Id<br><u>1CB35F000000FE000086</u>                                                                                                    | cept of a new certificate;<br>assoning the refusal to record to<br>Cryptographic<br>provider<br>CoenSSL                                                              | being used                                          |
| Beneficiaries     Currency Payment Details     Sender to Receiver Information     Tools     Import from AS     Security     Regenerate Keys Set     Profiles     Regeneration Request     New     Signed     O     Processing     1     Obtain Certificate     0                                    | - received new cernicate     - received refusal to regis Select abonent for re-ger     Abonent     DS OpenSSL SALUT LTD.     (1 sign)     Signature parameters     Profile name     Id                                 | * - go to the screen for rec<br>ter" - view the message re<br>neration<br>Id<br>1CB35F000000EF000066                                                                                                    | clept of a new certificate;<br>assoning the refusal to record to<br>Cryptographic<br>provider<br>OcenSSI<br>DS OpenSSL SALUT LTD<br>1CB35F000000EF000056             | the certificate.<br>Status<br>being used            |
| Beneficiaries     Currency Payment Details     Sender to Receiver Information     Tools     Import from AS     Security     Regenerate Keys Set     · Profiles     Regeneration Request     New 1     Signed 0     Processing 1     Otalia Certificate 0     Refused 0     Completed                | - received new certinates     - received refusal to regis     Select abonent for re-ger     Abonent     DS OpenSSL SALUT LTD.     (1 sign)     Signature parameters     Profile name     Id     Osystographic provider | 2* - go to the screen for rectance of the screen for rectance of the screen for rectance of the screen for the screen for t | bept of a new certificate;<br>assoning the refusal to record to<br>Cryptographic<br>provider<br>DesoSSI<br>DS OpenSSL SALUT LTD<br>1CB35F000000EF00005E<br>OpenSSL   | Status<br>Status<br>being used                      |
| Beneficiaries     Currency Payment Details     Sender to Receiver Information     Import from AS     Regenerate Keys Set <i>Profiles</i> Regeneration Request     New 1     Signed 0     Processing 1     Otatia Centificate 0     Refused 0     Completed 0     Completed 4     All requests     v | - received new cernicals     - received refusal to regis Select abonent for re-ger     Abonent DS OpenSSL SALUT LTD. (1 sign) Signature parameters Profile name Id Osystoaraphic provider Key type                     | * - go to the screen for rectance of the screen for rectance of the screen for rectance of the screen for the screen for th | bept of a new certificate;<br>assoning the refusal to record to<br>Cryptographic<br>provider<br>DS OpenSSL<br>DS OpenSSL<br>CB35F00000EF00005E<br>OpenSSL<br>openSSL | the certificate.<br>Status<br>being used            |
|                                                                                                    | - received new cernicals - received refusal to regis Select abonent for re-ger Abonent DS OpenSSL SALUT LTD. (1 sign) Signature parameters Profile name Id Osystographic provider Key type Start date of operation     | 2° - go to the screen for receiver of the screen for receiver of the screen for receiver of the screen for the screen for t | Cryptographic<br>provider<br>DoenSSI<br>DS OpenSSL SALUT LTD<br>1CB35F000000EF000056<br>OpenSSL<br>21.11.2011                                                        | be certificate.<br>Status<br>being used<br>(1 sign) |

Once the button "Send re-generation request" is pressed, a dialogue will appear, offering you to subscribe the request for new certificate and estimated ending time sent to the Bank. You should press the button "Save" in the top menu:

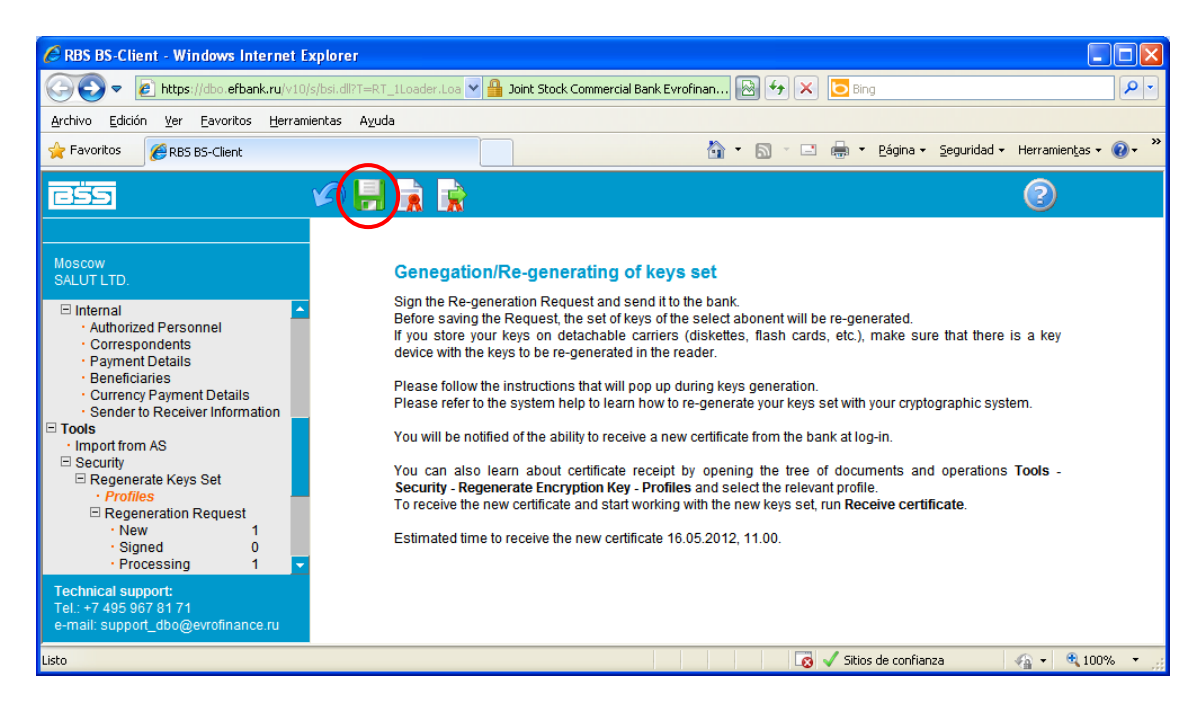

Then a cover letter in Spanish and English will appear on the screen, followed by the Open Key Recognition Act (certificate for message exchange). You should consult the letter's text, print two copies of the Act, pressing the button "Print", and then formalize this Act according to the instructions set out in the Cover letter.

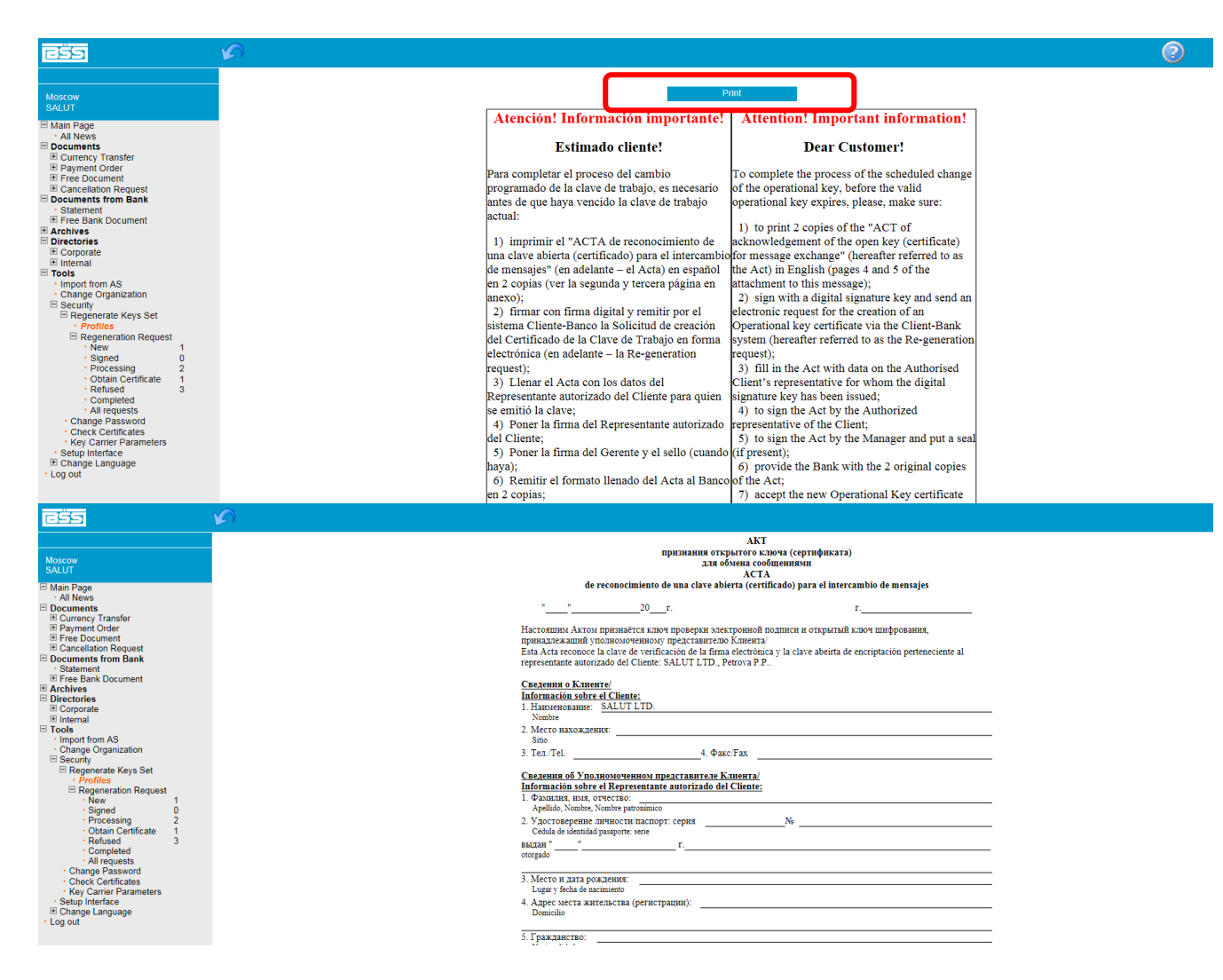

Now the request **Regeneration request** appears in the section NEW, you should sign it and send to the Bank. To this effect please mark it and press the button "Send to bank" in the top menu:

| <u>BSS</u>                                                                                                    | a 🖈 🕱                         |                              |                                                                         |                                           |               |
|----------------------------------------------------------------------------------------------------|-------------------------------|------------------------------|-------------------------------------------------------------------------|-------------------------------------------|---------------|
| Moscow<br>SALUT                                                                                                    | New Rey<br>Highlight a        | g <mark>ene</mark><br>docume | ration Requests<br>ent in the list to apply operations to it.           |                                           |               |
| Russian Banks     Foreign Banks                                                                                                    | Click on the<br>order (fields | e docur<br>s you ca          | nent header you need to sort documents i<br>in sort by are underlined). | by in order to sort documents in asceding | or descending |
| Countries     Currencies                                                                                                    | Quantity                      | of docu                      | ments matching the query: 2. Shown:                                     | 1-2                                       |               |
| □ Internal                                                                                                    | Date                          | No                           | UID                                                                     | Abonent                                   | Status        |
| Authorized Personnel                                                                                                    | 13.03.2018                    | 20                           | 1CB35F000000EF000053                                                    | DS OpenSSL SALUT 15 (2 sign)              | new           |
| Correspondents     Payment Details                                                                                                    | 08.02.2018                    | 19                           | 1CB35F000000EF000056                                                    | DS OpenSSL SALUT 14 (single sign)         | new           |
| Currency Payment Details     Sender to Receiver Information     Iools     Import from AS     Security     Regenerate Keys Set     Profiles     Regeneration Request     New     Signed     O     Processing     2     Obtain Certificate     1     Refused     O     Completed  Technical support:     Tel.: +7 495 967 81 71     e-mail: dbo_support@efbank.ru |                               |                              |                                                                         |                                           |               |

Pressing the button "Sign" in the appeared window of signature selection against the corresponding abonent:

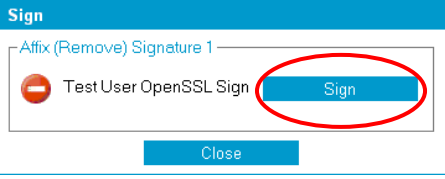

To consult the request status, you should select "Tools" – "Security" – "Regenerate Keys Set" – "Regeneration Request" in the left menu.

| Regeneration Requests being processed      |                                                                                                    |                      |                                                 |  |  |  |  |  |
|--------------------------------------------|----------------------------------------------------------------------------------------------------|----------------------|-------------------------------------------------|--|--|--|--|--|
| Highlight a<br>Click on th<br>order (field | Highlight a document in the list to apply operations to it.<br>Click on the document header you need to sort documents by in order to sort documents in asceding or descending<br>order (fields you can sort by are underlined). |                      |                                                 |  |  |  |  |  |
| Quantity of                                | Quantity of documents matching the query: 1.                                                                                                    |                      |                                                 |  |  |  |  |  |
| Date No UID Abonent Status                 |                                                                                                    |                      |                                                 |  |  |  |  |  |
| 09.12.2009                                 | 1                                                                                                    | 1CB35F000000EF000002 | 5F00000EF000002 Test User OpenSSL Sign accepted |  |  |  |  |  |

Once the request is processed by the Bank, a message will appear signaling you that the new certificate has been received from the Bank:

| Re-generating of I<br>Attention!<br>You have DS abonents w<br>You can perform operatio<br>operations Tools - Secur | keys set<br>th profiles of critical status.<br>ns with a profile from the s<br>rity - Regenerate Encrypt | ystem interface. Open a r<br>t <b>ion Key - Profiles</b> and s | elevant item in the tree of documents and<br>elect the required profile. |
|----------------------------------------------------------------------------------------------------|----------------------------------------------------------------------------------------------------|----------------------------------------------------------------|--------------------------------------------------------------------------|
| Abonent                                                                                                    | ld                                                                                                    | Cryptographic provider                                         | Statue                                                                   |
| Aborieni                                                                                                    | lu                                                                                                    | Cryptographic provider                                         | Sidius                                                                   |
| Test User OpenSSL Sign                                                                                             | 1CB35F000000EF000002                                                                                     | OpenSSL                                                        | received new certificate                                                 |
|                                                                                                    |                                                                                                    |                                                                | Next                                                                     |

To obtain new certificate you should:

- 1. Press the button "Next".
- 2. Select "Tools" "Security" "Regenerate Keys Set" "Obtain Certificate" in the left menu.
- 3. Select the abonent row for re-regeneration and press the button"**Receive certificate**" in the top menu:

| <u>ess</u>                                                                                                    |                                            |                                 |                                                                                                    |                                           |               |
|----------------------------------------------------------------------------------------------------|--------------------------------------------|---------------------------------|----------------------------------------------------------------------------------------------------|-------------------------------------------|---------------|
|                                                                                                    | Regene                                     | ration                          | Requests registered with the                                                                                        | bank                                      |               |
| <ul> <li>Documents</li> <li>Documents from Bank</li> <li>Archives</li> <li>Proceedual</li> </ul>                                                                                                    | Highlight a<br>Click on th<br>order (field | docume<br>ne docun<br>is you ca | nt in the list to apply operations to it.<br>Nent header you need to sort documents b<br>n sort by are underlined). | by in order to sort documents in asceding | or descending |
| Directories     Tools                                                                                                    | Quantity                                   | of docum                        | nents matching the query: 1.                                                                                        |                                           |               |
| Import from AS     Security                                                                                                    | Date                                       | No                              | UID                                                                                                    | Abonent                                   | Status        |
| Regenerate Keys Set                                                                                                    | 09.12.2009                                 | 1                               | 1CB35F000000EF000002                                                                                                | Test User OpenSSL Sign                    | registered +  |
| <ul> <li>Profiles</li> <li>Regeneration Request</li> <li>New</li> <li>Signed</li> <li>Processing</li> <li>Obtain Certificate</li> <li>Refused</li> <li>Completen</li> <li>All requests</li> <li>Change Password</li> <li>Check Certificates</li> <li>Key Carrier Parameters</li> <li>Setup Interface</li> <li>Change Language</li> <li>Pycckuti язык</li> <li>ENGLISH</li> <li>Log out</li> </ul> |                                            |                                 |                                                                                                    |                                           |               |

Press the button "OK" in the appeared window:

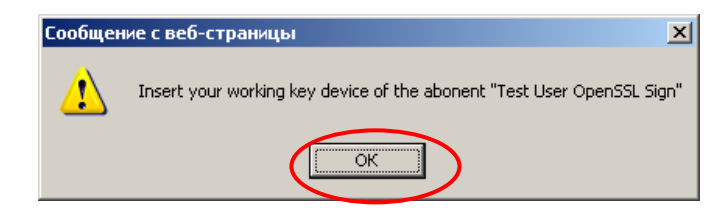

Then press the button "Continue":

### Re-generating of keys set

New certificate was received from bank for abonent "Test User OpenSSL Sign". Click 'Continue' to complete generation of the new keys set and to start work with them.

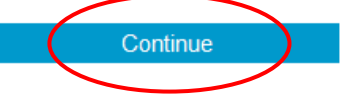

После удачной установки сертификата Вы увидите следующее сообщение Once the certificate is successfully installed, you will see the following message:

#### Re-generating of keys set

From now on you will work with your new keys set.

### **Attention!**

# After successfully finishing the re-regeneration process, make a reserve copy of the key carrier!

# 4. Currency transfer

To create new currency transfer please select **Documents – Currency Transfer – Create** in the main menu:

| RBS BS-Client - Windows Internet Explorer provided by | Yandex _ D                                                                                |
|-------------------------------------------------------|-------------------------------------------------------------------------------------------|
| COC V Inttps://dbo.efbank.ru:8443/v6/s/bsi.dll?T=RT_  | iloader.Load 🔽 🔒 💀 🗙 👂 Яндекс 🔎                                                           |
| Eile Edit View Favorites Tools Help                   |                                                                                           |
| 🖕 Favorites 🛛 🖕 🙋 Suggested Sites 👻 🙋 Free Hotmail 🧧  | ) Web Slice Gallery 🔻 🙋 Котировки 👻 🙋 Настройка ссылок 🙋 Новости 👻 💋 ДБО BS-Client        |
| 🔠 🔹 🏉 RBS BS-Client 🗙 🏉 ПДВСА                         | h v 🗟 v 📑 👘 v Bage v Safety v Tools v 🕖 v                                                 |
| 655 🛛 🔒 🌢 🤻                                           | è 🕯 🕯 📀                                                                                   |
| Moscow                                                | New Order for Currency Transfer                                                           |
| SALUT LTD.                                            | Status: new                                                                               |
| Documents     Currency Transfer                       | No 21 Date 19.08.2011                                                                     |
| Create     New     0     Signed     0                 | Main Transfer details Payment Currency Paid taxes Agreements with<br>details control bank |
| Processing     O     Defined                          | 50: Ordering customer                                                                     |
| Refused 0     Completed 12     All documents          | SALUT LTD                                                                                 |
| Templates                                             | Account 40702.840.4.00011100011                                                           |
| Free Document     Cancellation Request                | Country code 643 Locality                                                                 |
| Documents from Bank                                   | Address                                                                                   |
| Free Bank Document                                    |                                                                                           |
| Currency Transfer                                     | 32A:                                                                                      |
| Free Document                                         | Code of curr Cross rate                                                                   |
| Cancellation Request     Free Back Decument           | to debit Amount of debit of transfer Amount of transfer Santas                            |
|                                                       | 840 USD 840 🤚 USD 🗖                                                                       |
| Corporate                                             |                                                                                           |
| Russian Banks                                         | Please debit conversion commission to a/c                                                 |
| Foreign Banks     Internal                            | 044525204                                                                                 |
| Authorized Personnel                                  |                                                                                           |
| Correspondents                                        | 59: Beneficiary customer                                                                  |
| Payment Details     Reportionation                    |                                                                                           |
| Currency Payment Details                              | A/C OF IBAN CODE                                                                          |
| Sender to Receiver Information                        |                                                                                           |
| Tools                                                 | Address                                                                                   |
| Security                                              |                                                                                           |
| Technical support:                                    |                                                                                           |
| Tel.: +7 495 967 81 71                                |                                                                                           |
| e-mail: support_dbo@evrofinance.ru                    |                                                                                           |
| Done                                                  | ✓ Trusted sites 🖓 🔹 🔍 100% 👻                                                              |

Then you should consecutively fill the document fields, starting from the Main tab:

| RBS BS-Client - Windows Internet Explorer provideo | l by Yandex                                                                                                    |                                       |                                 | -02                    |
|----------------------------------------------------|----------------------------------------------------------------------------------------------------|---------------------------------------|---------------------------------|------------------------|
| 🔾 💭 🗢 🙋 https://dbo.efbank.ru:8443/v6/s/bsi.dll?T= | =RT_1Loader.Load                                                                                                    | 💌 🔒 😣 49                              | 🗙 🔊 Яндекс                      | P -                    |
| Eile Edit View Favorites Iools Help                |                                                                                                    |                                       |                                 |                        |
| 🏠 Favorites 🛛 🚕 🔊 Suggested Sites 👻 🔊 Free Hotmai  | I 🤌 Web Slice Gallery 🔹 🙋 Котировки 🝷                                                                                                    | 🙋 Настройка ссылок 🙋 Новост           | и 🝷 🙋 ДБО BS-Client             |                        |
| 🔠 🕶 🌈 RBS BS-Client 🗙 🌈 ПДВСА                      |                                                                                                    |                                       | 🏠 • 🔝 🗸 🖃 🖶 • Page • Safety •   | T <u>o</u> ols • 🔞 • 🤅 |
|                                                    | 🕹 🖹 🖹                                                                                                    |                                       | 2                               |                        |
| Moscow                                             | New Order for Currency                                                                                                    | Transfer                              |                                 |                        |
| SALUT LTD.                                         |                                                                                                    |                                       | Status: new                     |                        |
| Documents     Currency Transfer                    | No 21                                                                                                    | Date 19.08.2011                       | Priority Normal                 |                        |
| • Create<br>• New 0<br>• Signed 0                  | Main Transfer details                                                                                                    | Payment Currency<br>details control   | Paid taxes Agreements with bank |                        |
| Processing     0     Refused     0                 | 50: Ordering customer                                                                                                    |                                       |                                 |                        |
| Completed 12                                       | SALUT LTD                                                                                                    |                                       |                                 |                        |
| All documents                                      | INN                                                                                                    | OKPO                                  |                                 |                        |
| I emplates     Free Document                       | Account 40702.840.4.000                                                                                                    | 11100011 💌 🦑                          |                                 |                        |
| Cancellation Request                               | Country code 643                                                                                                    | Locality                              |                                 |                        |
| Documents from Bank                                | Address                                                                                                    |                                       |                                 |                        |
| Free Bank Document                                 |                                                                                                    |                                       |                                 |                        |
| Archives                                           | 32A:                                                                                                    |                                       |                                 |                        |
| Currency Transfer                                  |                                                                                                    | MultiCurrency transfe                 |                                 |                        |
| Free Document                                      | Code of curr                                                                                                    | Code of curr                          | Cross rate                      |                        |
| · Cancellation Request                             | to debit Amount of debit                                                                                                    | of transfer Amount of tr              | ansfer 🖉 bank's rate            |                        |
| Pree Bank Document                                 | 840 25000.00                                                                                                    | USD 840 🤳 2                           | 5000.00 USD                     |                        |
|                                                    |                                                                                                    |                                       |                                 |                        |
| · Russian Banks                                    | Please debit conversion commiss                                                                                                    | sion to a/c                           | with                            |                        |
| Foreign Banks                                      | 044505004                                                                                                    |                                       |                                 |                        |
| Internal                                           | 044525204                                                                                                    |                                       |                                 |                        |
| Authorized Personnel                               | E0: Repoficiany customor                                                                                                    |                                       |                                 |                        |
| Correspondents                                     | Solution and a contract of the contract of the | ITD                                   |                                 |                        |
| Payment Details                                    | ECOM AGROINDOSTRIAE CORP                                                                                                    | LID.                                  |                                 |                        |
| Beneticiaries     Ourrepare Revenuent Dataila      |                                                                                                    | A/c or IBAN code NL43RBO              | 52222222222                     |                        |
| Sender to Receiver Information                     | Country code                                                                                                    | Locality Pully                        |                                 |                        |
| Tools                                              | Address Avenue Guillemin                                                                                                    | 16 Case Postale 64 CH-1009            |                                 |                        |
| Import from AS                                     |                                                                                                    | · · · · · · · · · · · · · · · · · · · |                                 |                        |
| E Security                                         |                                                                                                    |                                       |                                 |                        |
| Technical support:                                 |                                                                                                    |                                       |                                 |                        |
| Tol: +7 405 067 91 71                              |                                                                                                    |                                       |                                 |                        |
|                                                    |                                                                                                    |                                       |                                 |                        |
| e-mail: support_dbo@evrofinance.ru                 |                                                                                                    |                                       |                                 |                        |

If the payment currency and account currency are different, you should use the checkbox **MultiCurrency transfer** and put the necessary currency code. You could also specify the payment amount in the currency of payment. You should specify an account for conversion fee's charge:

| BS BS-Client - Windows Internet Explorer provided by Y                             | Yandex                                                                                    |             |
|------------------------------------------------------------------------------------|-------------------------------------------------------------------------------------------|-------------|
| COO V https://dbo.efbank.ru:8443/v6/s/bsi.dll?T=RT_1                               | 1Loader.Load 💌 🔒 😣 🆘 🗙 Яндекс                                                             | <b>P</b> •  |
| Eile Edit View Favorites Iools Help                                                |                                                                                           |             |
| 🖕 Favorites 🛛 👍 🙋 Suggested Sites 👻 🖉 Free Hotmail 🖉                               | Web Slice Gallery 🔻 🙋 Котировки 👻 🙋 Настройка ссылок 🙋 Новости 👻 💋 ДБО BS-Client          |             |
| 😸 🗸 🎉 RBS BS-Client 🗙 🎉 ПДВСА                                                      | 🛐 🗸 🔂 🗸 🖃 👼 👻 <u>P</u> age 🛪 <u>S</u> afety 🖛 To                                          | ols • 🕜 • 👋 |
| E55 🗧 📙 🏠 🐳                                                                        | • 🔒 🔒 📀                                                                                   |             |
| Moscow<br>SALUT LTD.                                                               | New Order for Currency Transfer                                                           |             |
| E Documents                                                                        | Status: new                                                                               |             |
| Currency Transfer                                                                  | No 21 Date 19.08.2011                                                                     |             |
| Create     New     O     Signed     O                                              | Main Transfer details Payment Currency Paid taxes Agreements with<br>details control bank |             |
| Processing 0     Pofused 0                                                         | 50: Ordering customer                                                                     |             |
| · Completed 12                                                                     | SALUT LTD                                                                                 |             |
| All documents                                                                      | INN OKPO                                                                                  |             |
| Templates     Templates                                                            | Account 40702.840.4.00011100011 🔽 🐥                                                       |             |
| Cancellation Request                                                               | Country code 643 Locality                                                                 |             |
| Documents from Bank                                                                | Address                                                                                   |             |
| E Free Bank Document                                                               |                                                                                           |             |
| Currency Transfer                                                                  | 32A:                                                                                      |             |
| · Free Document                                                                    | MultiCurrency transfer                                                                    |             |
| Cancellation Request                                                               | Code of curr. Code of curr.                                                               |             |
| Free Bank Document                                                                 | to debit Amount of debit of transfer Amount of transfer of participation                  |             |
| Directories                                                                        | 05D 976 ♥ 2000.00E0K O                                                                    |             |
| Corporate                                                                          |                                                                                           |             |
| Foreign Banks                                                                      | Please debit conversion commission to arc [40/02.840.4.0001110001] V with                 |             |
| □ Internal                                                                         | 044525204                                                                                 |             |
| Authorized Personnel                                                               | 50. Dansfelans such man                                                                   |             |
| Correspondents                                                                     | S9: Beneficiary customer                                                                  |             |
| Payment Details                                                                    |                                                                                           |             |
| Beneticiaries                                                                      | A/c or IBAN code NL43RBOS222222222                                                        |             |
| Currency Payment Details     Sonder to Receiver Information                        | Country code Locality Pully                                                               |             |
| I Tools                                                                            | Address Avenue Guillemin 16 Case Postale 64 CH-1009                                       |             |
| Import from AS                                                                     |                                                                                           |             |
| E Security                                                                         |                                                                                           |             |
| Technical support:<br>Tel.: +7 495 967 81 71<br>e-mail: support_dbo@evrofinance.ru |                                                                                           |             |
|                                                                                    | Trusted sites                                                                             | 100% • //.  |

Filling the document fields on the Transfer details tab:

| BS BS-Client - Windows Internet Explorer provide | ed by Yandex                            |                                     |                                    | _ 🗆 🗵           |
|--------------------------------------------------|-----------------------------------------|-------------------------------------|------------------------------------|-----------------|
| COC V Attps://dbo.efbank.ru:8443/v6/s/bsi.dll?T  | T=RT_1Loader.Load                       | 🗖 🔒 😒 🐓                             | 🗙 🔒 Яндекс                         | <b>₽</b> -      |
| Eile Edit View Favorites Tools Help              |                                         |                                     |                                    |                 |
| 🔶 Favorites 🛛 🚖 🙋 Suggested Sites 🔹 🙋 Free Hotma | ail 🙋 Web Slice Gallery 🝷 🙋 Котировки 🝷 | 🙋 Настройка ссылок 🙋 Новости        | і 🔻 🙋 ДБО BS-Client                |                 |
| 🔠 🔻 🏉 RBS BS-Client 🗙 🏉 ПДВСА                    |                                         |                                     | 🟠 • 🔝 - 🖃 🌧 • Page • Safety •      | • Tools • 🕜 • » |
|                                                  | ) 📚 🖹 🖹                                 |                                     |                                    |                 |
| Moscow<br>SALUTITD.                              | New Order for Currency                  | Transfer                            |                                    |                 |
| Documents                                        |                                         |                                     | Status: new                        |                 |
| Currency Transfer                                | No 21                                   | Date 19.08.2011                     | Priority Normal                    |                 |
| Create     New     O     Signed     O            | Main Transfer details                   | Payment Currency<br>details control | Paid taxes Agreements with<br>bank |                 |
| Processing 0     Refused 0                       | 52: Ordering customer's bank            |                                     |                                    |                 |
| Completed 12                                     | EVROFINANCE MOSNARBANK                  | SWIFT code                          | EVRFRUMMXXX                        |                 |
| All documents     Tomplates                      | Country code 643                        | Localit                             | MOSCOW                             |                 |
| Free Document                                    | Address 29, NOVYJ ARBA                  | TUL.                                |                                    |                 |
| Cancellation Request                             | E7: Acc with institution                |                                     |                                    |                 |
| Documents from Bank                              | Boyal Bank of Scotland                  |                                     | REOSNI 24XXX                       |                 |
| E Free Bank Document                             | Royal Dank of Ocoliand                  | Swirt Co. 504                       |                                    |                 |
| Currency Transfer                                |                                         | Cor. a/c for 56A                    |                                    |                 |
| Free Document                                    | Country code 528                        | Locality Netherland                 | s                                  |                 |
| Cancellation Request                             | Address Amsterdam                       |                                     |                                    |                 |
| Free Bank Document                               |                                         |                                     |                                    |                 |
| Corporate                                        | 50: Internediary                        | SWIET (                             | obo                                |                 |
| · Russian Banks                                  | Country and a                           | Locality                            |                                    |                 |
| Foreign Banks                                    | Country code                            | Locality                            |                                    |                 |
| Internal                                         | Address                                 |                                     |                                    |                 |
| · Authorized Personnel                           |                                         |                                     |                                    |                 |
| Payment Details                                  |                                         |                                     |                                    |                 |
| Beneficiaries                                    |                                         |                                     |                                    |                 |
| Currency Payment Details                         |                                         |                                     |                                    |                 |
| Sender to Receiver Information                   |                                         |                                     |                                    |                 |
| · Import from AS                                 |                                         |                                     |                                    |                 |
| E Security                                       |                                         |                                     |                                    |                 |
| Technical support:                               |                                         |                                     |                                    |                 |
| Tel.: +7 495 967 81 71                           |                                         |                                     |                                    |                 |
| e-mail: support_dbo@evrofinance.ru               |                                         |                                     |                                    |                 |
|                                                  |                                         |                                     | Trusted sites                      | 👻 🔍 100% 👻      |

If the payment should be channeled through the correspondent bank, please fill the corresponding fields:

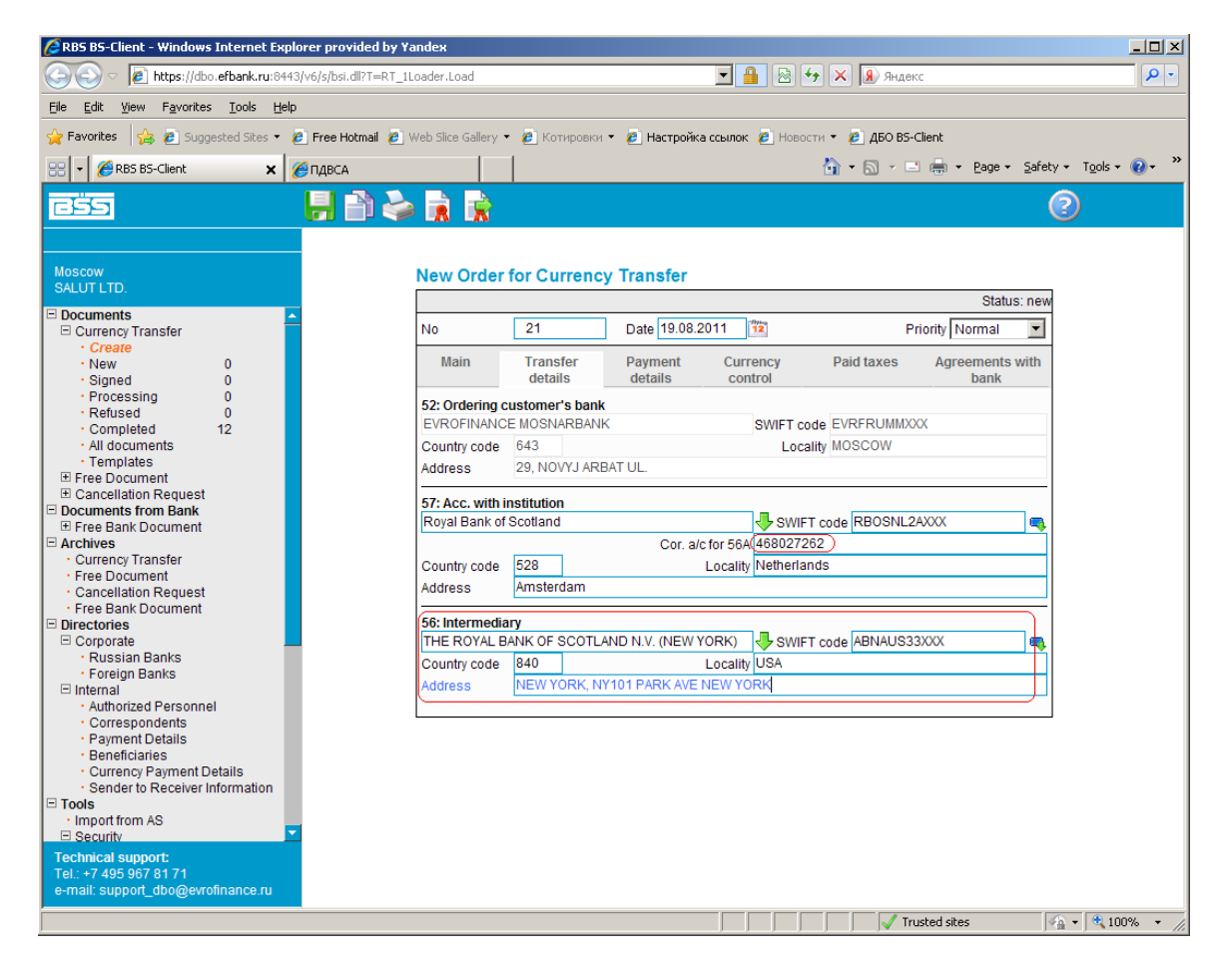

On the tab **Payment details** you should specify the payment destination, mode and account for the commission charge:

| CRBS BS-Client - Windows Internet Explorer provided by | / Yandex                   |                           |                     |                     |                    |                | _ 🗆 🗡      |
|--------------------------------------------------------|----------------------------|---------------------------|---------------------|---------------------|--------------------|----------------|------------|
| https://dbo.efbank.ru:8443/v6/s/bsi.dll?T=R1           | _1Loader.Load              |                           | - 🔒 🖻               | ★ Янде              | KC                 |                | <b>P</b> - |
| Eile Edit View Favorites Iools Help                    |                            |                           |                     |                     |                    |                |            |
| 🖕 Favorites 🛛 🚖 🙋 Suggested Sites 👻 🙋 Free Hotmail 🧯   | 🔋 Web Slice Gallery 👻 🙋 Ki | тировки 🔹 🙋 Настр         | ойка ссылок 🙋 Ново  | ости 👻 🙋 ДБО BS-    | Client             |                |            |
| 😬 🗸 🎉 RBS BS-Client 🗙 🎉 ПДВСА                          |                            |                           |                     | 👌 • 🔊 • 🗉           | 🗄 🖶 🝷 Page 🕶       | Safety - Tools | ; • 🕜 • "  |
|                                                        | è 🗼 🗼                      |                           |                     |                     |                    | 2              |            |
| Moscow<br>SALUT LTD.                                   | New Order for C            | irrency Transfe           | r                   |                     |                    |                |            |
| Session is closed.                                     |                            |                           |                     |                     | Statu              | s: new         |            |
|                                                        | No 21                      | Date 19                   | 08.2011             | P                   | riority Normal     | <b>-</b>       |            |
| Open a new session                                     | Main Transfer              | details Paymen<br>details | Currency<br>control | Paid taxes          | Agreements<br>bank | with           |            |
|                                                        | 70: Details of payment     | No766/40270474/4/         | 102 dd 04 02 2010   | Add 10 for groop (  | offee cupply       |                |            |
|                                                        |                            | 110730/40370474/10        | 103 dd. 04.03.2010, | Add. 12 Tor green t | Jonee Supply.      |                |            |
|                                                        | 72: Sender to receive      | information               |                     |                     |                    | ]♣             |            |
|                                                        | 71A: Details of charge     | s                         |                     |                     |                    | _              |            |
|                                                        | Code OUR                   |                           |                     |                     |                    | -              |            |
|                                                        | Please debit bank cor      | mission to a/c 407        | 02.840.4.000111000  | 11 🗾 🧡 wit          | n 044525204        |                |            |
|                                                        |                            |                           |                     |                     |                    |                |            |
|                                                        |                            |                           |                     |                     |                    |                |            |
|                                                        |                            |                           |                     |                     |                    |                |            |
|                                                        |                            |                           |                     |                     |                    |                |            |
|                                                        |                            |                           |                     |                     |                    |                |            |
|                                                        |                            |                           |                     |                     |                    |                |            |
|                                                        |                            |                           |                     |                     |                    |                |            |
|                                                        |                            |                           |                     |                     |                    |                |            |
| Technical support                                      |                            |                           |                     |                     |                    |                |            |
| Tel.: +7 495 967 81 71                                 |                            |                           |                     |                     |                    |                |            |
| e-mail: support_dbo@evrolinance.ru                     |                            |                           |                     |                     |                    | <u> </u>       | 100%       |

On the tab Currency control you should specify the person responsible and his telephone:

| BS BS-Client - Windows Internet Explorer provided by Ya                           | ndex                                                                                                    | × |
|-----------------------------------------------------------------------------------|----------------------------------------------------------------------------------------------------|---|
| 🕞 😔 🗢 🙋 https://dbo.efbank.ru:8443/v6/s/bsi.dll?T=RT_1L                           | oader.Load 💽 🔒 🐼 🗲 🗙 🔒 Яндекс 🔎                                                                                                    | • |
| <u>File E</u> dit <u>V</u> iew F <u>a</u> vorites <u>T</u> ools <u>H</u> elp      |                                                                                                    |   |
| 😭 Favorites 🛛 🚔 🙋 Suggested Sites 👻 🙋 Free Hotmail 🙋 V                            | Veb Slice Gallery 👻 🖉 Котировки 👻 🖉 Настройка ссылок 🖉 Новости 👻 🦉 ДБО BS-Client                                                                                                    |   |
| 😬 🔻 🌽 RBS BS-Client 🗙 🌽 ПДВСА                                                     | A v B v Bage v Safety v Tools v Q v                                                                                                    | » |
|                                                                                   |                                                                                                    |   |
| Moscow<br>SALUT LTD.                                                              | New Order for Currency Transfer                                                                                                    |   |
| Session is closed.                                                                | Status: new                                                                                                    |   |
| Open a new session                                                                | Main         Transfer details         Payment         Currency         Paid taxes         Agreements with           details         control         bank         bank |   |
|                                                                                   | Value date                                                                                                    |   |
|                                                                                   | Authorized person Name other PETER USTINOV Tel. 888-88-88                                                                                                    |   |
|                                                                                   | Type codes of currency transactions (CBR's Instruction No.117-И (Rus) of 15-jun-04)                                                                                                    |   |
|                                                                                   | Transaction type code Amount Currency code Name of transaction type                                                                                                    |   |
|                                                                                   | Grounding documents                                                                                                    |   |
|                                                                                   | Document type Number Date Remarks                                                                                                    |   |
|                                                                                   | Additional information for currency control                                                                                                    |   |
|                                                                                   | Certificate of Foreign Currency                                                                                                    |   |
| Technical support:<br>Tel: +7 495 967 81 71<br>e-mail: support_dbo@evrofinance.ru | Trusted sites                                                                                                    |   |

Then you can save the document:

| CRBS BS-Client - Windows Internet Explorer provided by Y                                                                                                    | /andex _ 💷 🗙                                                                                                    |
|----------------------------------------------------------------------------------------------------|----------------------------------------------------------------------------------------------------|
| Solution of the second second | ILoader.Load 🔽 🔒 😔 🎸 🗙 🔒 Яндекс 🖉 🖓                                                                                                    |
| <u>File Edit View Favorites Iools H</u> elp                                                                                                    |                                                                                                    |
| 🖕 Favorites 🛛 👍 🖉 Suggested Sites 👻 🖉 Free Hotmail 🖉                                                                                                    | Web Slice Gallery 🔻 🙋 Котировки 👻 📕 Настройка ссылок 🙋 Новости 🍷 🖉 ДБО BS-Client                                                                 |
| 😬 🔹 🏈 RBS BS-Client 🗙 🏈 ПДВСА                                                                                                    | Mar Sar Page - Safety + Tools - Ø - *                                                                                                    |
|                                                                                                    |                                                                                                    |
|                                                                                                    | Edit Order for Currency Transfer                                                                                                    |
|                                                                                                    | Status: new                                                                                                    |
| Currency Transfer                                                                                                    | No 21 Date 19.08.2011 12 Priority Normal                                                                                                    |
| Create     New 1     Signed 0     Processing 0                                                                                                    | Main Transfer details Payment Currency Paid taxes Agreements with details control bank                                                           |
| • Refused 0                                                                                                    | Value date                                                                                                    |
| All documents     Templates     Free Document     Conceptione Request                                                                                                    | Authorized person           Name         other         Tel.         888-888-888-888           PETER USTINOV         Tel.         888-888-888-888 |
| Documents from Bank     Free Bank Document     Archives                                                                                                    | Type codes of currency transactions (CBR's Instruction No.117-И (Rus) of 15-jun-04)                                                              |
| Currency Transfer     Free Document     Cancellation Request                                                                                                    | Transaction type code Amount Currency code Name of transaction type                                                                              |
| Free Bank Document     Directories     Corporate                                                                                                    | Grounding documents                                                                                                    |
| · Russian Banks<br>· Foreign Banks<br>⊟ Internal                                                                                                    | Document type Number Date Remarks                                                                                                    |
| Authorized Personnel     Correspondents     Payment Details                                                                                                    | Additional information for currency control<br>Addinfo                                                                                           |
| Beneficiaries     Currency Payment Details     Sender to Receiver Information                                                                                                    | Certificate of Foreign Currency<br>Transactions                                                                                                  |
| Tools Import from AS Security                                                                                                    |                                                                                                    |
| Technical support:<br>Tel.: +7 495 967 81 71<br>e-mail: support_dbo@evrofinance.ru                                                                                                    |                                                                                                    |
| Done                                                                                                    | ✓ Trusted sites 🖗 + 🔍 100% + 🥢                                                                                                    |

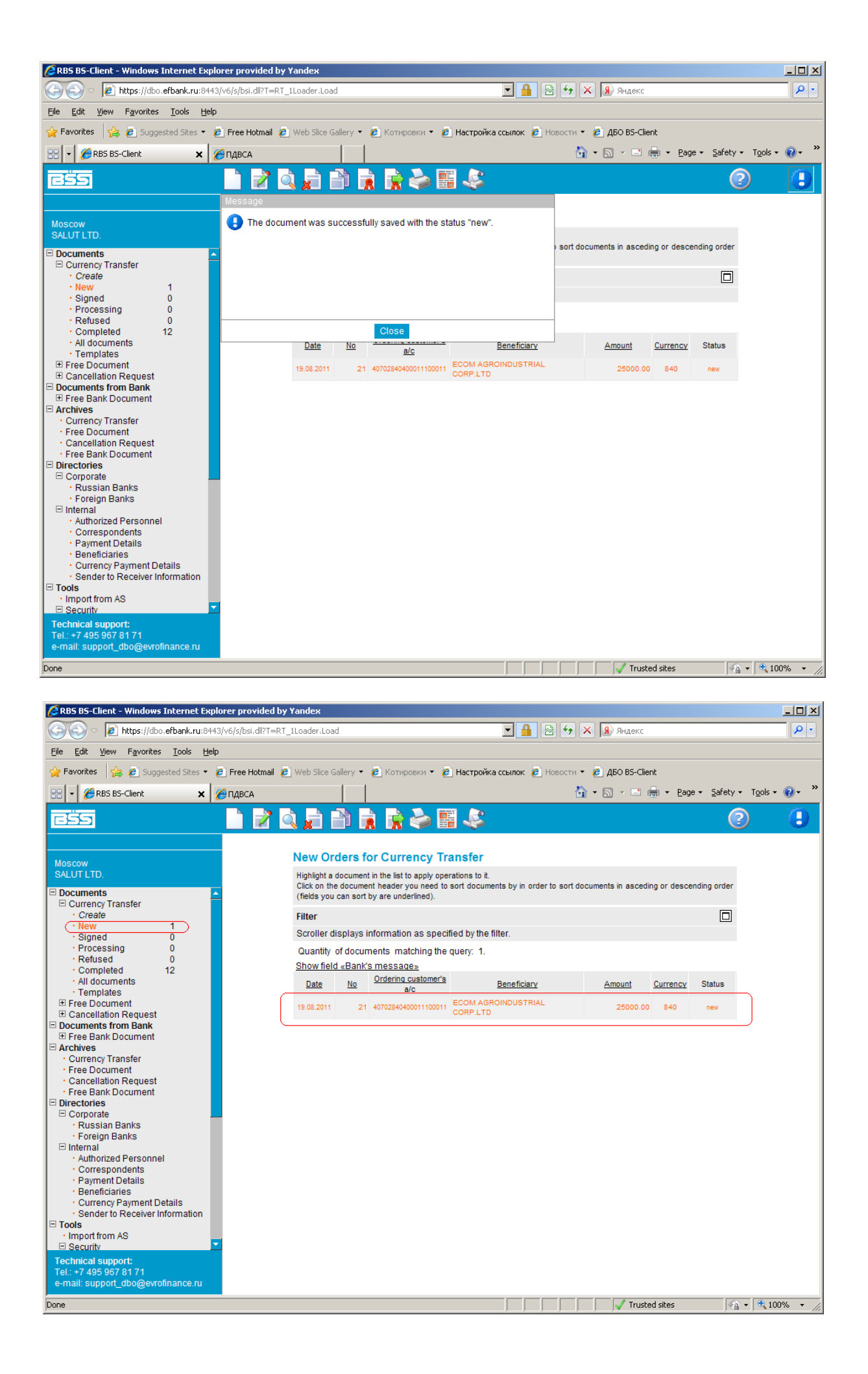

And then please sign the document and send it to the Bank:

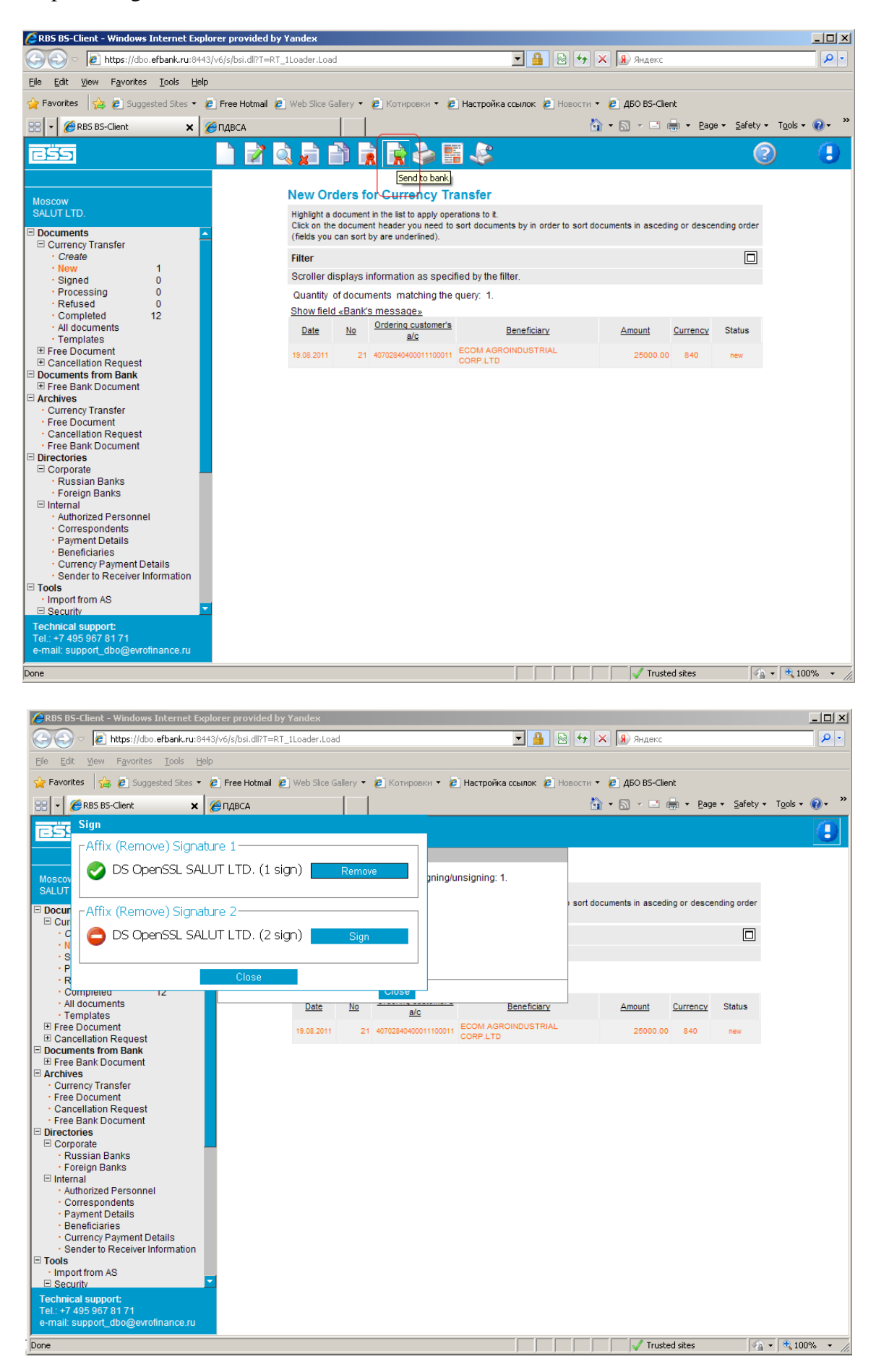

## 5. Message to the Bank

This sort of documents seems necessary to allow you to send any kind of information not provided by the System to the Bank. This document is equivalent to the protected email message.

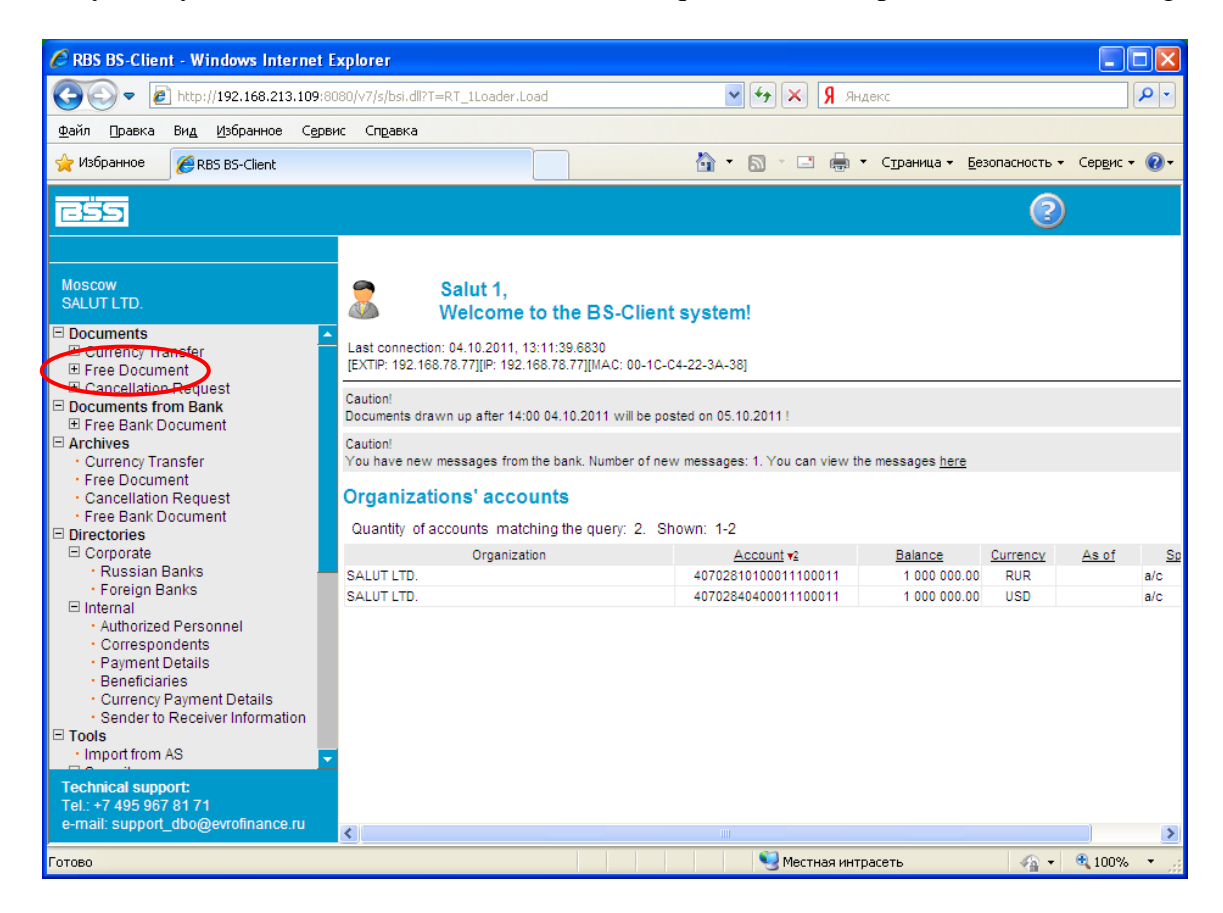

To create the message you should select **Documents – Free Documents – Create** in the main menu:

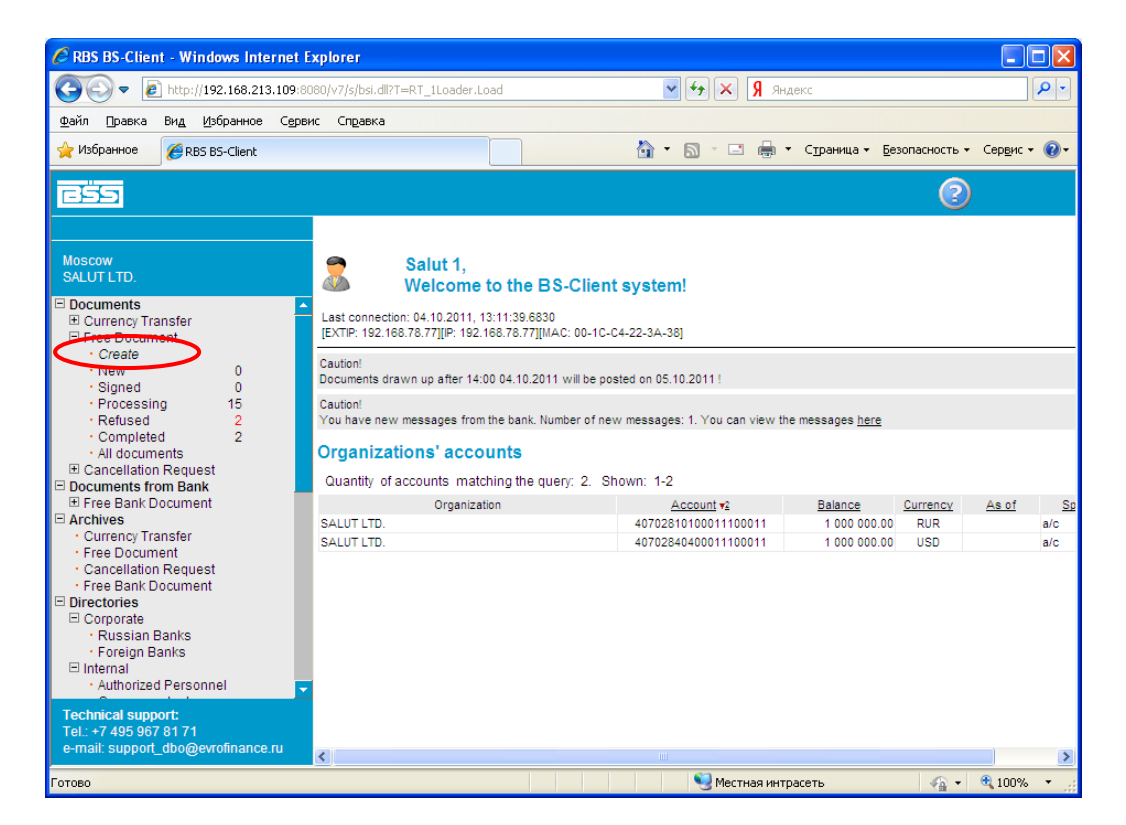

Than please fill the document fields starting from Document type tab.

If you need to send an enclosed message to the Bank, please select File int the Document Type dropdown menu выберите. If it should be a standard letter, please select Letter.

| CRBS BS-Client - Windows Internet Exp                                                                                                    | lorer                                                                        |                                  |
|----------------------------------------------------------------------------------------------------|------------------------------------------------------------------------------|----------------------------------|
| 🕒 🗢 🖉 http://192.168.213.109:8080                                                                                                    | /v7/s/bsi.dll?T=RT_1Loader.Load 🛛 😽 🗙 Я Яндекс                               | <b>₽</b> ,                       |
| Файл Правка Вид <u>И</u> збранное Сервис                                                                                                    | Справка                                                                      |                                  |
| 🔶 Избранное 🏾 🏀 RBS BS-Client                                                                                                    | 🚵 🔹 🗟 🔹 🖶 🔹 Страница 🔹 Безо                                                  | пасность 🕶 Сер <u>в</u> ис 🕶 🔞 🕶 |
|                                                                                                    |                                                                              | 0                                |
| Moscow<br>SALUT LTD.                                                                                                    | New Free Document                                                            |                                  |
| <ul> <li>□ Documents</li> <li>▲</li> <li>Currency Transfer</li> <li>□ Free Document</li> <li>• Create</li> <li>• New</li> <li>0</li> <li>• Processing</li> <li>15</li> <li>• Refused</li> <li>2</li> <li>• Completed</li> <li>2</li> <li>• All documents</li> <li>ID couments from Bank</li> <li>ID Free Bank Document</li> <li>Archives</li> <li>• Currency Transfer</li> <li>• Free Bank Document</li> <li>• Currency Transfer</li> <li>• Free Bank Document</li> <li>• Directories</li> <li>□ Corporate</li> <li>• Russian Banks</li> </ul> | No 15 Document type<br>Date 04.10.2011 12 Authorized person other<br>Subject | Status. new                      |
| <ul> <li>Foreign Banks</li> <li>□ Internal</li> <li>Authorized Personnel</li> <li>Correspondents</li> <li>Payment Details</li> </ul>                                                                                                    | File name                                                                    | Size (Kb)                        |
| Beneficiaries     Currency Payment Details                                                                                                    | The total attachments' size cannot exceed:                                   | 900.000 Kb                       |
| Sender to Receiver Information     Tools     Import from AS                                                                                                    | Size of current attachments:                                                 | 0.000 Kb                         |
| Technical support:<br>Tel.: +7 495 967 81 71<br>e-mail: support_dbo@evrofinance.ru                                                                                                    |                                                                              |                                  |
| Готово                                                                                                    | 🧐 Местная интрасеть                                                          | 🐴 🔹 🍕 100% 👻 📑                   |

Then you should specify the author's name Authorized person:

| RBS BS-Client - Windows Internet Exp                         | lorer                                       |                       |
|--------------------------------------------------------------|---------------------------------------------|-----------------------|
| 🔆 🕞 🔻 🙋 http://192.168.213.109:8080,                         | V7/s/bsi.dll?T=RT_1Loader.Load 💽 🗲 🗙 Яндекс | 8                     |
| Файл Правка Вид Избранное Сервис                             | Справка                                     |                       |
| 🖌 Избранное 🏾 🏀 RBS BS-Client                                | 🚵 🔹 🗟 🝸 🖃 🔹 Страница 🕶 Безс                 | пасность 👻 Сервис 👻 ( |
|                                                              |                                             | 2                     |
| Moscow<br>SALITITD                                           | New Free Document                           |                       |
| Documents                                                    |                                             | Status: new           |
| E Currency Transfer                                          | No 15 Document type File                    | ×                     |
| Free Document     Create                                     | Date 04.10.2011 Authorized person other     | *                     |
| New 0     Signed 0                                           |                                             |                       |
| Processing 15                                                | Subject                                     |                       |
| Refused 2     Completed 2                                    |                                             | ~                     |
| All documents      E Concollation Request                    |                                             |                       |
| Documents from Bank                                          |                                             |                       |
| Free Bank Document     Archives                              |                                             |                       |
| Currency Transfer     Free Document                          |                                             |                       |
| Cancellation Request                                         |                                             |                       |
| Free Bank Document Directories                               |                                             |                       |
| Corporate                                                    |                                             | ~                     |
| Foreign Banks                                                |                                             | o: ((())              |
| Internal     Authorized Personnel                            | File name                                   | SIZE (KD)             |
| Correspondents     Revenue Details                           | Attach file                                 |                       |
| Beneficiaries                                                | E Attach me                                 |                       |
| Technical support:                                           | The total attachments' size cannot exceed:  | 900.000 Kb            |
| Tel.: +7 495 967 81 71<br>e-mail: support_dbo@evrofinance.ru | Size of current attachments:                | 0.000 Kb              |
| тово                                                         | 🔍 Местная интрасеть                         | 🐔 🕶 🍕 100%            |

In the field Subject you should specify the message subject and write the message for the Bank's employees below:

| 🖉 RBS BS-Client - Windows Internet Expl                                                                                 | prer                                                                                                    |                           |
|----------------------------------------------------------------------------------------------------|----------------------------------------------------------------------------------------------------|---------------------------|
| COO - 🖉 http://192.168.213.109:8080/                                                                                    | /7/s/bsi.dll?T=RT_1Loader.Load 🛛 🖌 🖌 Я Яндекс                                                                                                    | P -                       |
| Файл Правка Вид <u>И</u> збранное С <u>е</u> рвис                                                                       | Справка                                                                                                    |                           |
| 🔶 Избранное 🏾 🏀 RBS BS-Client                                                                                           | 🐴 🔹 🗟 🔹 🖃 👼 👻 Страница 👻 Безопасность                                                                                                    | » т Сер <u>в</u> ис т 🔞 т |
|                                                                                                    |                                                                                                    | )                         |
| Moscow<br>SALUT LTD.                                                                                                    | New Free Document                                                                                                    | Status: new               |
| Documents Currency Transfer Free Document Create New                                                                    | No         15         Document type         File           Date         04.10.2011         12         Authorized person         other           Mr. Sergeev M.A.         Mr. Sergeev M.A.         Mr. Sergeev M.A.         Mr. Sergeev M.A. | ✓                         |
| Signed 0     Processing 15     Refused 2     Completed 2     All documents     El Cancellation Request                  | Subject Contrato de cuenta<br>Your text goes here                                                                                                    |                           |
| Free Bank Document     Archives     Currency Transfer     Free Document     Cancellation Request     Free Bank Document |                                                                                                    |                           |
| Directories     Corporate     Russian Banks     Foreign Banks                                                           |                                                                                                    |                           |
| Internal     Authorized Personnel                                                                                       | File name Size                                                                                                    | (Kb)                      |
| Correspondents     Payment Details     Beneficiaries                                                                    | Attach file                                                                                                    |                           |
| Technical support:<br>Tel.: +7 495 967 81 71<br>e-mail: support_dbo@evrofinance.ru                                      | The total attachments' size cannot exceed:     900.       Size of current attachments:     0.0                                                                                                    | 000 Kb                    |
| Готово                                                                                                    | 🛛 🚽 Местная интрасеть 🦛                                                                                                    | • 🔍 100% •                |

Now you can attach the file: the Attach file button at the message's bottom, after pressing it, the field « REVIEW» of files and folders appears:

| <u>eës</u>                                      |                   | H 📚 🕅 🕅               |                         |             |
|-------------------------------------------------|-------------------|-----------------------|-------------------------|-------------|
|                                                 |                   |                       |                         |             |
| Moscow<br>SALUT LTD.                            |                   | New Free Docu         | ment                    |             |
| Neis Dess                                       |                   |                       |                         | Status: new |
| <ul> <li>Main Page</li> <li>All News</li> </ul> |                   | No 1                  | Desument type File      |             |
|                                                 |                   | INO I                 | Document type Prie      | · · · ·     |
| E Payment Order                                 |                   | Date 12.12.2018       | Authorized person       |             |
| Create                                          |                   | othor                 |                         |             |
| <ul> <li>Imported</li> </ul>                    | 0                 | Jourier               | <b>`</b>                |             |
| • New                                           | 0                 |                       |                         |             |
| <ul> <li>Signed</li> </ul>                      | 0                 |                       |                         |             |
| <ul> <li>Processing</li> </ul>                  | 0                 | Subject Contrato de   | cuenta                  |             |
| Refused                                         | 0                 |                       |                         |             |
| <ul> <li>Completed</li> </ul>                   | 0                 | Your text goes here   |                         |             |
| <ul> <li>All documents</li> </ul>               |                   |                       |                         | ~           |
| Templates                                       |                   |                       |                         |             |
| Payrolls                                        |                   |                       |                         |             |
| Currency Transfer                               |                   |                       |                         |             |
| Currency Purchase                               |                   |                       |                         |             |
| Currency Sale                                   |                   |                       |                         |             |
| ± Conversion                                    | Ware Cardena      |                       |                         |             |
| Transit Account Deb<br>Mandatany Sala           | lung Orders       |                       |                         |             |
| Transaction Cortifica                           | too oggingt Cor   |                       |                         |             |
| Transaction Certifica                           | tes against Con   |                       |                         |             |
| Transaction Certifica                           | ntes against Lua  |                       |                         | $\sim$      |
| El IP Perceinte Certifica                       | icato             |                       |                         |             |
| Confirmatory Docum                              | ent Certificates  |                       |                         |             |
| E Free Document                                 |                   |                       | File name               | Size (Kb)   |
| · Create                                        |                   |                       |                         |             |
| • New                                           | 0                 |                       |                         |             |
| Signed                                          | 2                 | Files to attach:      |                         |             |
| Processing                                      | 8                 |                       |                         |             |
| Refused                                         | Ō                 |                       | Browse                  |             |
| Completed                                       | 0                 |                       |                         |             |
| All documents                                   |                   | 🚽 Attach file         |                         |             |
| Statement Request                               |                   |                       |                         |             |
| E Cancellation Reques                           | st                | The total attachmen   | ts' size cannot exceed: | 900.000 Kb  |
| Elose/Transfer Trans                            | saction Certifica |                       |                         |             |
| Documents from Ban                              | k                 | Size of current attac | hments:                 | 0.000 Kb    |
| Statement                                       |                   | one of our on one and |                         |             |
| E Free Bank Documen                             | nt                | L                     |                         |             |
| Archives                                        |                   |                       |                         |             |
| Directories                                     |                   |                       |                         |             |
| Tools                                           |                   |                       |                         |             |
| Technical support:                              |                   |                       |                         |             |
| Tel : +7 495 967 81 71                          |                   |                       |                         |             |
| e-mail: support_dbo@ev                          | vrofinance.ru     |                       |                         |             |

Through the «review» button you can select the file you'd like to send.

## For example:

| <i> Choose File to Upload</i>                                                        |                                            |                                 |                    |             |     |
|--------------------------------------------------------------------------------------|--------------------------------------------|---------------------------------|--------------------|-------------|-----|
| Coorte Libraries                                                                     | Documents                                  | ✓ 4 Search Documents            | BS-Client ×        |             | ☆ ☆ |
| Organize 👻 New fold                                                                  | ler                                        | 8= - 🔟 🔞                        |                    |             | 2   |
| ★ Favorites ■ Desktop                                                                | Documents library<br>Includes: 2 locations | Arrange by: Folder -            |                    |             |     |
| Downloads                                                                            | Name                                       | Date modified Type              |                    | Status: new |     |
| -                                                                                    | Contrato de cuenta EURO                    | 12/12/2018 1:35 PM Text Do      | Document type File | ~           |     |
| Libraries     Documents     Munic                                                    |                                            |                                 | thorized person    |             |     |
| Pictures                                                                             |                                            |                                 |                    |             |     |
| Videos                                                                               |                                            |                                 |                    |             |     |
| Computer                                                                             |                                            |                                 |                    | ^           |     |
| 🗣 Network 🔹                                                                          | Contrato de cuenta EURO                    |                                 |                    |             |     |
| H Curr Lrane Continente                                                              |                                            | ME.                             |                    | $\sim$      |     |
| ■ Curl: Trans. Certificate ■ RUR Receipts Certificate                                | te                                         |                                 |                    |             |     |
| Confirmatory Document                                                                | t Certificates                             |                                 | File name          | Size (Kb)   |     |
| Create     New     Signed     Processing     Refused     Completed     All documents | 0<br>2<br>8<br>0<br>0                      | Files to attach:                | Browse             | ×           |     |
| <ul> <li>Statement Request</li> <li>Cancellation Request</li> </ul>                  |                                            | The total attachments' size can | not exceed:        | 900.000 Kb  |     |
| Close/Transfer Transac     Documents from Pank                                       | tion Certifica                             |                                 |                    | 0.000 (0    |     |
| Statement     Statement     Free Bank Document     Archives                          |                                            | Size of current attachments:    |                    | U.UUU KD    |     |
| Directories     Tools                                                                | ×                                          |                                 |                    |             |     |
| Technical support:<br>Tel.: +7 495 967 81 71<br>e-mail: support_dbo@evro             | finance.ru                                 |                                 |                    |             |     |

We draw your attention to the fact that the total amount of attached files should not exceed 900 Kb! If this condition is met, you can save the document:

| CRBS BS-Client - Windows Internet Expl                                                                                                    | orer                                                                                                    |                                     |
|----------------------------------------------------------------------------------------------------|----------------------------------------------------------------------------------------------------|-------------------------------------|
| G v E http://192.168.213.109:8080/                                                                                                    | v7/s/bsi.dll?T=RT_1Loader.Load 🛛 🖌 🖌 🕅 Яндекс                                                                                                | P -                                 |
| <u>Ф</u> айл Правка Вид <u>И</u> збранное С <u>е</u> рвис                                                                                                    | Справка                                                                                                    |                                     |
| 🚖 Избранное 🏾 🎉 RBS BS-Client                                                                                                    | 👔 т 🔊 т 🖾 🌧 т Страница т Б                                                                                                    | езопасность 🕶 Сер <u>в</u> ис 👻 🔞 🕶 |
|                                                                                                    |                                                                                                    | 0                                   |
|                                                                                                    | New Free Document                                                                                                    | <u>^</u>                            |
| Moscow<br>SALUT LTD.                                                                                                    |                                                                                                    | Status: new                         |
| <ul> <li>□ Documents</li> <li>⊕ Currency Transfer</li> <li>□ Free Document</li> <li>• Create</li> <li>• New</li> <li>0</li> <li>• Signed</li> <li>0</li> <li>• Processing</li> <li>15</li> <li>• Refused</li> <li>2</li> <li>• Completed</li> <li>2</li> <li>• All documents</li> <li>⊕ Documents from Bank</li> <li>⊕ Free Bank Document</li> <li>□ Activies</li> <li>• Currency Transfer</li> <li>• Free Document</li> <li>• Cancellation Request</li> <li>• Free Bank Document</li> <li>• Cancellation Request</li> <li>• Free Bank Document</li> <li>• Documents</li> <li>• Free Bank Document</li> <li>• Directories</li> </ul> | No 15 Document type File<br>Date 04.10.2011 Authorized person other<br>Mr. Sergeev M.A.<br>Subject Contrato de cuenta<br>Your text goes here |                                     |
| Corporate Russian Banks Foreign Banks Internal Authorized Personnel Corporatedepte                                                                                                    | File name<br>Files to attach:                                                                                                    | Size (Kb)                           |
| Payment Details     Beneficiaries                                                                                                    | С:Documents and Settings\PopoVVVMoи документ Обзор                                                                                           | 182.5 样                             |
| Currency Payment Details     Sender to Receiver Information                                                                                                    | S Attach file                                                                                                    |                                     |
| Technical support:<br>Tel : +7 495 967 81 71                                                                                                    | The total attachments' size cannot exceed:                                                                                                   | 900.000 Kb                          |
| e-mail: support_dbo@evrofinance.ru                                                                                                    | Size of current attachments:                                                                                                    | 182.500 Kb                          |
|                                                                                                    | 🧐 Местная интрасеть                                                                                                    | 🖓 🕶 🔍 100% 🔹 🛒                      |

The document is saved with the «NEW» status:

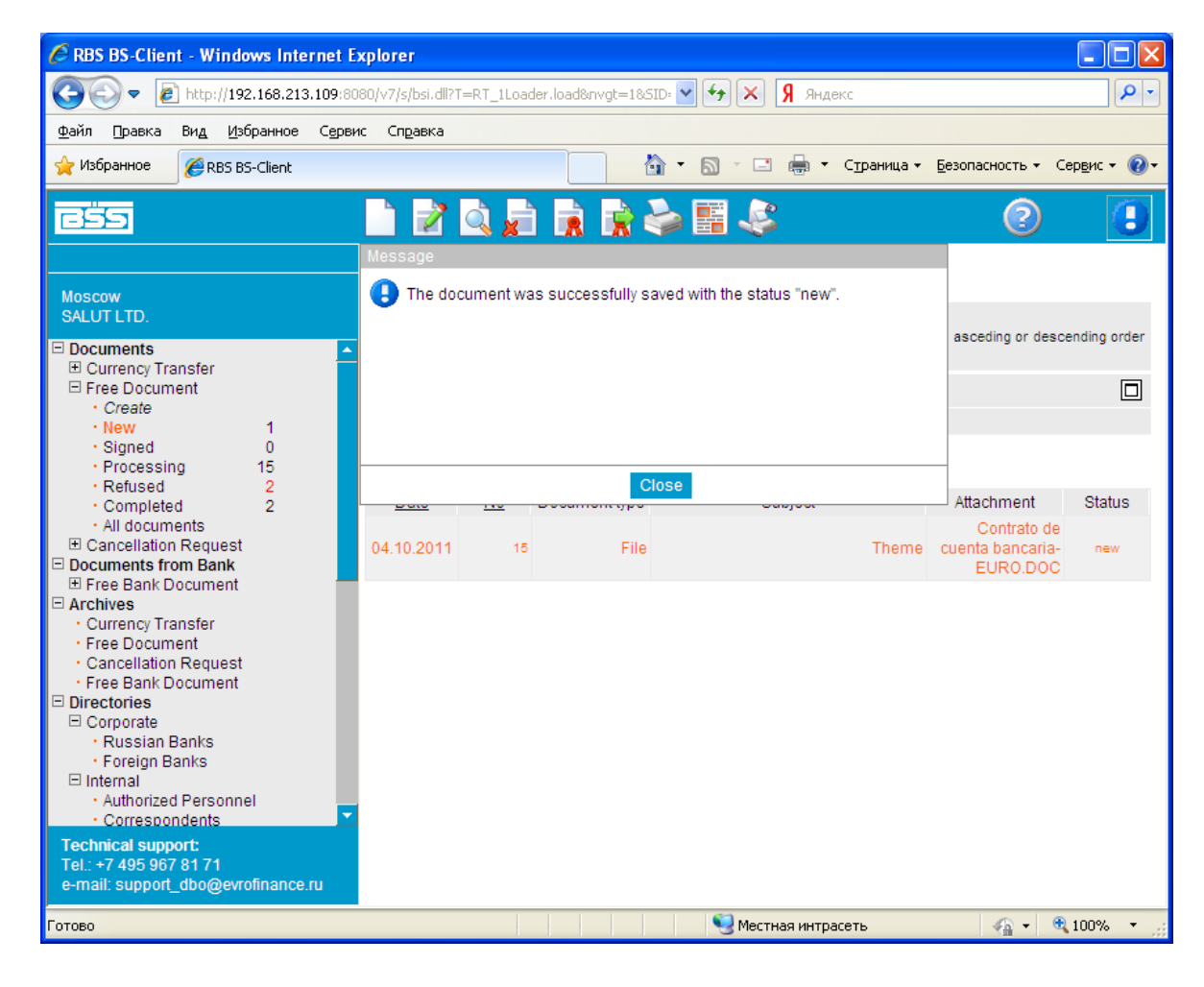

Now you can sign it,

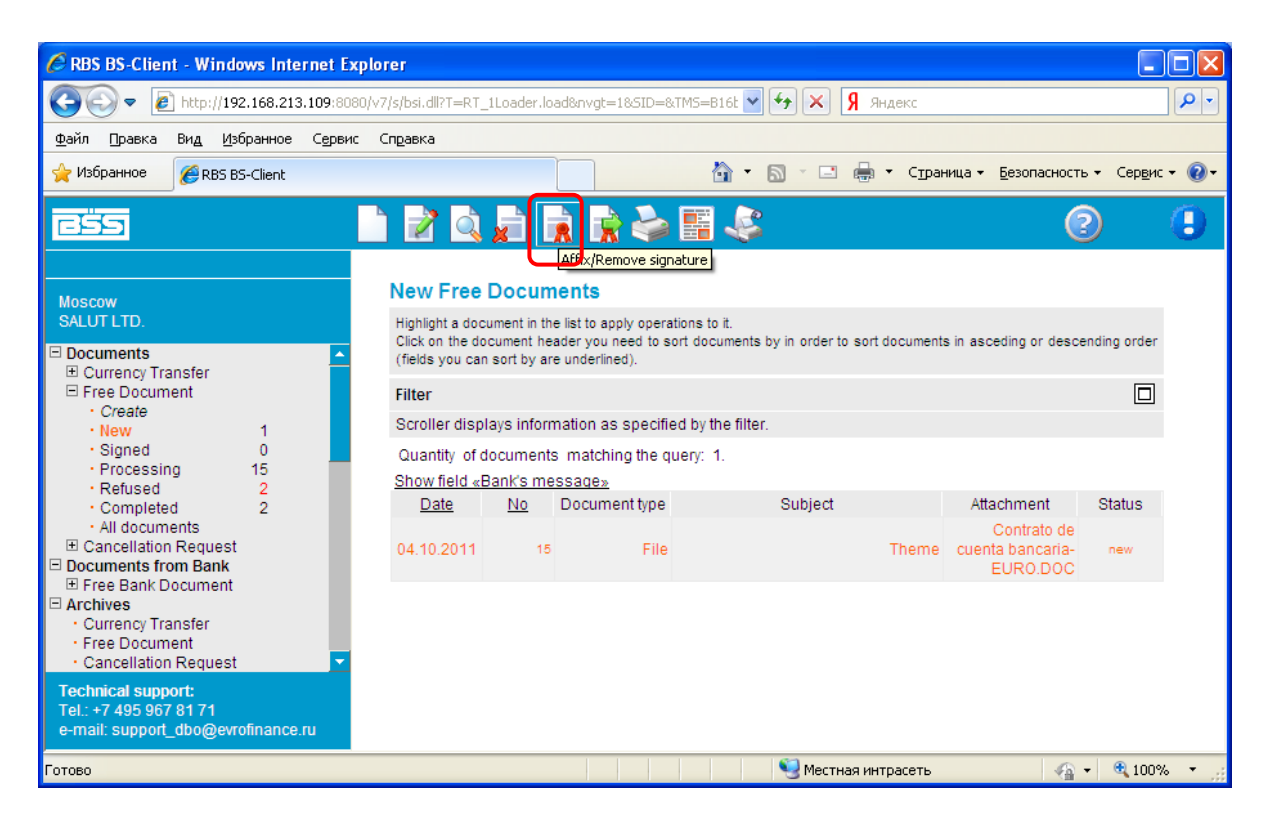

and send to the Bank:

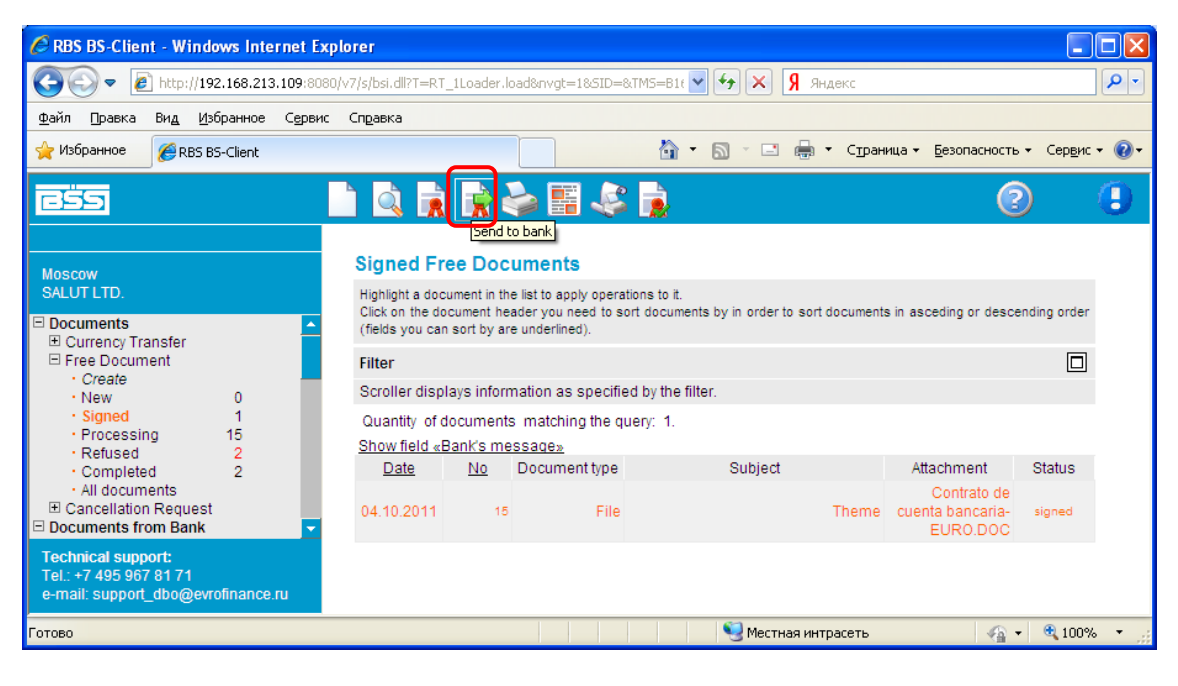

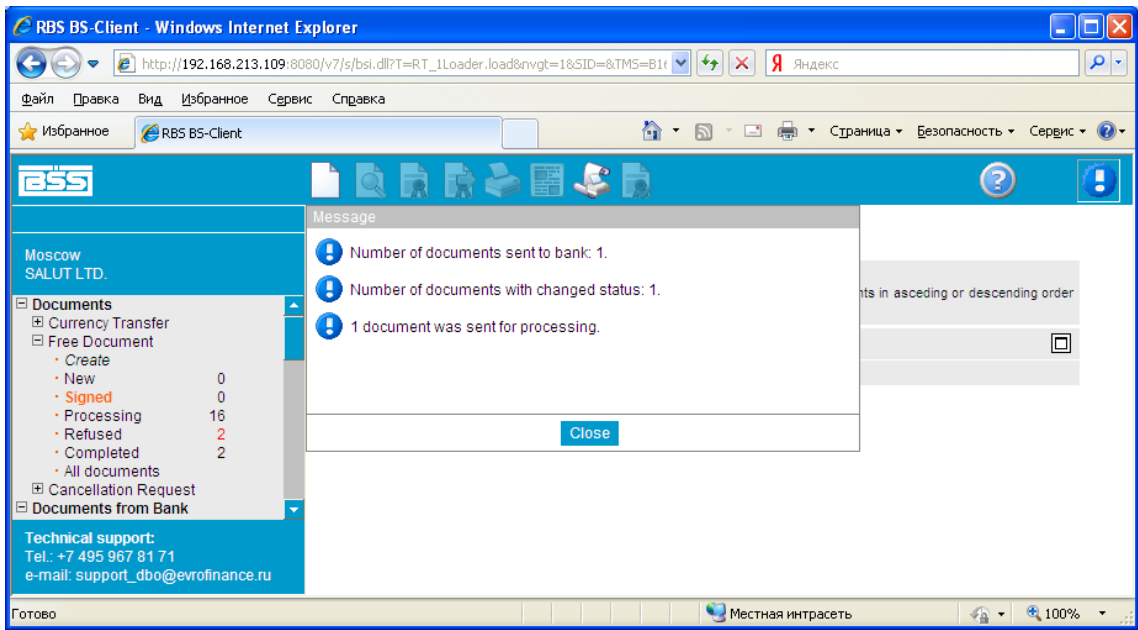

If all actions are done correctly and the document reaches the Bank, its status will change to «accepted»:

| 🖉 RBS BS-Client - Windows Internet Explorer                    |                                                                                                    |                        |               |                        |                                             |                     |            |
|----------------------------------------------------------------|----------------------------------------------------------------------------------------------------|------------------------|---------------|------------------------|---------------------------------------------|---------------------|------------|
|                                                                | 30/v7/s/bsi.dll?T=RT_                                                                                                    | 1Loader.lo             | ad>⃒=1&SID=&  | TMS=B1£ 🖌 🐓 🗙 🧣 Яндекс |                                             |                     | <b>P</b> - |
| <u>Ф</u> айл Правка Ви <u>д И</u> збранное С <u>е</u> рви      | с Справка                                                                                                    |                        |               |                        |                                             |                     |            |
| 🚖 Избранное 🌈 RBS BS-Client                                    |                                                                                                    |                        |               | 🐴 • 🔊 - 🗆 🖶 • CI       | раница 👻 Безопасности                       | ь ▼ Сер <u>в</u> ис | - @-       |
| <u>ess</u>                                                     | 🗅 🔯 🕹                                                                                                    |                        | s d 🖗         |                        | (                                           | 2                   |            |
| Moscow<br>SALUT LTD.                                           | Free Docu<br>Highlight a docu                                                                                                    | ments  <br>ment in the | being Proces  | ssed                   |                                             |                     | <          |
| Documents     Currency Transfer                                | Click on the document header you need to sort documents by in order to sort documents in asceding or descendir<br>(fields you can sort by are underlined). |                        |               |                        |                                             |                     |            |
| E Free Document                                                | Filter                                                                                                    |                        |               |                        |                                             |                     | =          |
| • New 0                                                        | Scroller displays information as specified by the filter.                                                                                                  |                        |               |                        |                                             |                     |            |
| Signed 0     Processing 16     Pofused 2                       | Quantity of documents matching the query: 16. Shown: 1-16<br>Show field «Bank's message».                                                                  |                        |               |                        |                                             |                     |            |
| Completed 2                                                    | Date                                                                                                    | <u>No</u>              | Document type | Subject                | Attachment                                  | Status              |            |
| All documents     Cancellation Request     Documents from Bank | 04.10.2011                                                                                                    | 15                     | File          | The                    | Contrato de<br>cuenta bancaria-<br>EURO.DOC | accepted            | )          |
| H Free Bank Document     Archives                              | 04.10.2011                                                                                                    | 14                     | Letter        | testiii                | ng                                          | accepted            |            |
| Technical support:                                             | 04.10.2011                                                                                                    | 13                     | Letter        | Testing sig            | 13                                          | accepted            |            |
| Tel.: +7 495 967 81 71                                         | 04.10.2011                                                                                                    | 12                     | Letter        | TESTING SI             | SN .                                        | accepted            |            |
| e-mail: support_dbo@evrofinance.ru                             | 04.10.2011                                                                                                    | 11                     | Letter        | Т                      | est                                         | accepted            | ~          |
| Готово 🧐 Местная интрасеть 🥢 🖓 100% 🔻 💥                        |                                                                                                    |                        |               |                        |                                             |                     |            |

# 6. Account statements

The account balance is displayed on the Main page:

| а Порака Риз Избранира Сорана Справка                                                                                                    |                                                                                                    |                                                                                                    |                         |          |            |            | 00 |
|----------------------------------------------------------------------------------------------------|----------------------------------------------------------------------------------------------------|----------------------------------------------------------------------------------------------------|-------------------------|----------|------------|------------|----|
| л Правка вид изоранное Сервис Справка                                                                                                    |                                                                                                    |                                                                                                    |                         |          |            |            |    |
| <u> </u>                                                                                                    |                                                                                                    |                                                                                                    |                         |          |            |            | 2  |
| Moscow<br>SAUT<br>- Main Page<br>Decuments<br>- Gravesy Transfer<br>- Free Document<br>- Occument from Bank<br>- Statement<br>- B Free Bank Document<br>- Correcy Transfer<br>- Our farster | Salut 0,<br>Welcome<br>Last connection: 05.02.2018, 1<br>[EXTIP: 102.168.78.107/IIP: 15<br>Gautient<br>Documents drawn up before 14<br>Cautient<br>You have new messages from<br>Organizations' account | to the BS-Client system!<br>14552 2530<br>2 19878 107[MAC: B4-B5-2F-O5-35-E4]<br>00 05.02 2018 will be posted on 05.02 2018 1<br>he bank. Number of new messages: 38. You can view th<br>unts | ne messages <u>here</u> |          |            |            |    |
| Statement                                                                                                    | Quantity of accounts match                                                                                                    | ning the query: 7. Shown: 1-7                                                                                                    |                         |          |            |            |    |
| Free Bank Document                                                                                                    | Organizat                                                                                                    | on Account vi                                                                                                    | Balance                 | Currency | As of      | Spec. type |    |
| rectories                                                                                                    | SALUT                                                                                                    | 40/02810100011100011                                                                                                    | 1 000 000.00            | RUR      |            | a/c        |    |
| orporate                                                                                                    | DALUT                                                                                                    | 40702010700000000000                                                                                                    | 0.00                    | LICD     | 00.04.0040 | d/L<br>a/a |    |
| Foreign Banks                                                                                                    | OALUT                                                                                                    | 40702840100005430039                                                                                                    | 0.00                    | LIED     | 04.04.2012 | arc        |    |
| Countries                                                                                                    | PALIT                                                                                                    | 40702640200005430191                                                                                                    | 1 000 000 00            | LIED     | 04.04.2012 | arc        |    |
| Currencies                                                                                                    | TEST                                                                                                    | 40702040400011100011                                                                                                    | 1 000 000.00            | ELIR     |            | arc        |    |
| nternal                                                                                                    | SALLIT                                                                                                    | 40702070000000000000000                                                                                                    | 0.00                    | EUR      | 04 04 2012 | alc        |    |
| Authorized Personnel     Correspondents                                                                                                    | UNLUT                                                                                                    | 4010201000003400100                                                                                                    | 0.00                    | LOIT     | 04.04.2012 | arc .      |    |

In the section Messages from Bank you can find information letters from the Bank and all account statements:

| Файл Правка Вид Избранное Сервис Сп                               | равка                                                              |                                                                                                    |                                                                         |                                                                                                    |                                                  |  |  |
|-------------------------------------------------------------------|--------------------------------------------------------------------|----------------------------------------------------------------------------------------------------|-------------------------------------------------------------------------|----------------------------------------------------------------------------------------------------|--------------------------------------------------|--|--|
|                                                                   | 🗟 🗟 🛸 🖪 🍣                                                          |                                                                                                    |                                                                         |                                                                                                    | 2                                                |  |  |
| Moscow                                                            | New Free                                                           | Bank Documen                                                                                                    | ts                                                                      |                                                                                                    |                                                  |  |  |
| SALUT<br>Main Page                                                | Highlight a do<br>Click on the o<br>order (fields y                | Highlight a document in the list to apply operations to it.<br>Click on the document header you need to sort documents by in order to sort documents in asceding or descending<br>order (fields you can sort by are underlined). |                                                                         |                                                                                                    |                                                  |  |  |
| Currency Transfer                                                 | Filter                                                             |                                                                                                    |                                                                         |                                                                                                    |                                                  |  |  |
| Free Document     Cancellation Request                            | Documente                                                          | from                                                                                                    | to the second second                                                    | Document type                                                                                                    |                                                  |  |  |
| Documents from Bank                                               | Subject conta                                                      |                                                                                                    |                                                                         |                                                                                                    | •                                                |  |  |
| Statement     Eree Bank Document                                  | Subject conta                                                      | 1115                                                                                                    |                                                                         | Apply                                                                                                    | Cancel                                           |  |  |
| • New 45                                                          |                                                                    |                                                                                                    |                                                                         | трру                                                                                                    | Ganter                                           |  |  |
| Favorites     Completed                                           | Quantity of Pages: 12                                              | documents matching t<br>3                                                                                                    | the query: 45. Shown: 1-20.                                             |                                                                                                    |                                                  |  |  |
| · Currency Transfer                                               | Date                                                               | No Document ty                                                                                                    | pe Subject                                                              | Attachment                                                                                                    | Status                                           |  |  |
| Free Document     Cancellation Request                            | 03.02.2018                                                         | 172 Message                                                                                                    | 03889301                                                                | 03889301.txt                                                                                                    | processed                                        |  |  |
| Cancellation Request                                              | 03.02.2018                                                         | 171 Message                                                                                                    | 03889302                                                                | 03889302.txt                                                                                                    | processed                                        |  |  |
| Statement                                                         | 02 02 2010                                                         | 170 Message                                                                                                    | 03889190                                                                | 03889190.txt                                                                                                    | processed                                        |  |  |
| Statement     Free Bank Document                                  | 03.02.2016                                                         |                                                                                                    |                                                                         |                                                                                                    |                                                  |  |  |
| Statement     Free Bank Document     Directories                  | 03.02.2018                                                         | 169 Message                                                                                                    | 03889111                                                                | 03889111.txt                                                                                                    | processed                                        |  |  |
| Statement     Free Bank Document Directories Tools Log out        | 03.02.2018<br>03.02.2018<br>03.02.2018                             | 169 Message<br>168 Message                                                                                                    | 03889111<br>03889198                                                    | 03889111.txt<br>03889198.txt                                                                                                    | processed<br>processed                           |  |  |
| Statement     Free Bank Document Directories Tools Log out        | 03.02.2018<br>03.02.2018<br>03.02.2018<br>03.02.2018               | 169 Message<br>168 Message<br>167 Message                                                                                                    | 03889111<br>03889198<br>03889191                                        | 03889111.txt<br>03889198.txt<br>03889191.txt                                                                                            | processed<br>processed<br>processed              |  |  |
| Statement     Free Bank Document Directories Tools Log out        | 03.02.2018<br>03.02.2018<br>03.02.2018<br>03.02.2018<br>02.02.2018 | 169 Message<br>168 Message<br>167 Message<br>159                                                                                                    | 03889111<br>03889198<br>03889191<br>тест                                | 03889111.txt<br>03889198.txt<br>03889191.txt                                                                                            | processed<br>processed<br>processed<br>processed |  |  |
| Statement     Free Bank Document     Torots     Tools     Log out | 03.02.2018<br>03.02.2018<br>03.02.2018<br>02.02.2018<br>02.02.2018 | 169 Message<br>168 Message<br>167 Message<br>159                                                                                                    | 03889111<br>03889198<br>03889191<br>тест<br>Modificacion de las Tarifas | 03889111.bt<br>03889198.bt<br>03889191.bt<br>Modificacion de las<br>Tarifas de las<br>comisiones de<br>Evrofinance<br>Mosnarbank oor la | processed<br>processed<br>processed<br>processed |  |  |

Statements come as enclosed files, a separate enclosed document is elaborated for each account:

| Bank Subdivision: Moscow                  |                   |  |
|-------------------------------------------|-------------------|--|
| Subdivision Current Time:                 |                   |  |
|                                           | 01.1              |  |
|                                           | Status: processed |  |
| No 171 Date 03.02.2018 Document type Mess | age               |  |
| Subject 03889302                          |                   |  |
|                                           |                   |  |
|                                           |                   |  |
|                                           |                   |  |
|                                           |                   |  |
|                                           |                   |  |
|                                           |                   |  |
|                                           |                   |  |
|                                           |                   |  |
|                                           |                   |  |
|                                           |                   |  |
|                                           |                   |  |
| Eile name                                 | Sizo              |  |
| The nume                                  | 5126              |  |
|                                           |                   |  |
| 03889302.txt                              | 2.929             |  |
|                                           |                   |  |
| Print -                                   |                   |  |
| Print                                     |                   |  |

You can save the document in your local computer and use any text redactor to see it:

| 03889301.bxt — Блокнот                                                                                                    | A REAR TO THE REPORT OF THE REPORT OF T |                 |                                         |  |  |  |
|----------------------------------------------------------------------------------------------------|-----------------------------------------|-----------------|-----------------------------------------|--|--|--|
| Evrofinance Mosnarbank 29 Novy Arbat, Moscow,<br>STATEMENT<br>Client. BANCO DE VENEZUELA, S.A. BANCO UNIVERSAL                                                                                                    | 1221099,Ru<br>T OF ACCOUL 4000 03889301 | +7 495 967 8182 | 7 495 967 8133<br>Currenc               |  |  |  |
| Refer.   Value   Doc.   Corresponding<br>  date   Code   account                                                                                                    | Description                             | Debits          | Credi                                   |  |  |  |
| *** Balance carried forward on the date of the latest transac<br>*** Balance brought forward 02/02/2018                                                                                                    | ction 13/04/2017                        | 0.00            | +====================================== |  |  |  |
| *** Total movements 02/02/2018 - 02/02/2018                                                                                                    |                                         | 0.00            |                                         |  |  |  |
| *** Balance carried forward 02/02/2018                                                                                                    |                                         | 0.00            |                                         |  |  |  |
| E - Document received through electronic payment means via the distance banking service system.<br>IF NO DISCREPANCIES ARE REPORTED WITHIN 10 DAYS<br>THE BALANCE OF YOUR ACCOUNT WILL BE CONSIDERED AS CONFIRMED. |                                         |                 |                                         |  |  |  |
|                                                                                                    | m                                       |                 | •                                       |  |  |  |